# 取扱説明書

## マルチサポートツール

## **MST3000**

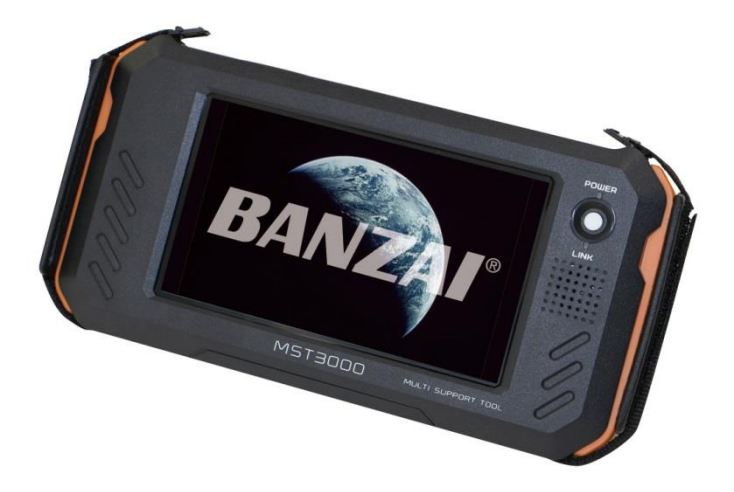

製品を使用する前に取扱説明書を注意深く読み、よく理解してからご使用ください。 この説明書は、いつでも使用できるように大切に保管してください。

- 八 誉告

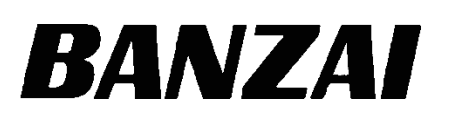

## まえがき

この度は、バンザイの『MST3000 マルチサポートツール』をお買上げ頂きまして、 誠に有り難うございます。

ご使用になる前に必ずこの取扱説明書を注意深く読み、よく理解してからご使用くだ さい。取扱説明書の中の注意事項・使用方法等を良く読んでご使用いただかないと、 十分能力を発揮できないばかりか、自動車の損壊や人身事故につながりかねませんの で、十分理解して頂き、正しくご使用ください。

本製品、本書の内容は将来予告無しに変更することがありますのでご了承ください。

本書は内容について万全を期して作成いたしましたが、万一ご不審な点や誤り、記載漏れなどお気づきのことがありましたら、お買い求めの販売店にご連絡ください。

お買上げの製品や取扱説明書の内容についてご質問がある場合、お買上げ頂きました 販売会社までお問合せください。

|                                                                         | ヽ゚ージ       |
|-------------------------------------------------------------------------|------------|
| 、使用目的・・・・・・・・・・・・・・・・・・・・・・・・・・・・・・・・・・・・                               | · 1        |
| 、使用上の注意・・・・・・・・・・・・・・・・・・・・・・・・・・・・・・・・・・・・                             | · 1        |
| 、セット内容と各部はたらき・・・・・・・・・・・・・・・・・・・・・・・・・・・・・・・・・・・・                       | · 2        |
| 3-1、MST3000の内容······                                                    | · 2        |
| 3-2、電源/スリープ状態/リセット方法                                                    | · 2        |
| 、使用する前に・・・・・・・・・・・・・・・・・・・・・・・・・・・・・・・・・・・・                             | . 3        |
| 4-1.ユーザー登録/ユーザー登録情報の変更(通常の方法)······                                     | . 3        |
| 4-2 アップデート (通堂の方法) ····································                 | · 6        |
|                                                                         | - 8<br>- 8 |
| 4 - 3 - 1 Wi-Fi 設定方法・・・・・・・・・・・・・・・・・・・・・・・・・・・・・・・・・・・・                | . 8        |
|                                                                         | . 0        |
| 4 0 2、III T と利用したユーゲー 豆球/エーゲー 豆球 同報の 友受<br>4 - 2 - 2 Wi-Fi を利用した スップデート | 10         |
|                                                                         | 10         |
|                                                                         | 10         |
| 4-5、ハノザイホームペーンを利用したアッノナート・・・・・・                                         | 12         |
|                                                                         | 13         |
|                                                                         | 13         |
|                                                                         | 14         |
|                                                                         | 15         |
| 5-3-1、音声カイダンス音量設定・・・・・・・・・・・・・・・・・・・・・・・・・・・・・・・・・・・・                   | 15         |
| 5-3-2、日付と時刻設定                                                           | 16         |
| 5-4、オブションプリンター(有線/無線)接続切り替え方法                                           | 16         |
| 5-5、Wi-Fi 設定 / Wi-Fi プリンターの設定をする・・・・・・・・・・・・・・                          | 17         |
| 5-5-1、Wi-Fi 設定方法 ····································                   | 18         |
| 5-5-2、Wi-Fi プリンターの設定をする ·····                                           | 19         |
| 5-6、オプション Bluetooth プリンターを設定する・・・・・・・・・・・・・・・・・・・・・・                    | 20         |
| 5-7、画面のスクリーンショット撮影と閲覧方法                                                 | 20         |
| 5-7-1、画面のスクリーンショット撮影                                                    | 20         |
| 5-7-2、画面のスクリーンショット閲覧方法                                                  | 21         |
| 5-8、バックアップをとる                                                           | 23         |
| 5-9、バックアップからデータを復元する・・・・・・・・・・・・・・・・・・・・・・・・                            | 23         |
| 、車両登録/編集/削除/車種手動入力                                                      | 24         |
| 6-1-1、車両選択ショートカット機能                                                     | 24         |
| 6-1-2、登録した車両情報の編集/削除/車種手動入力                                             | 26         |
| 6-1-3、車両の履歴情報の確認                                                        | 27         |
| 6-1-4、車両の履歴情報の削除····································                    | 28         |
| 、操作方法(故障診断) · · · · · · · · · · · · · · · · · · ·                       | 28         |
| 7-1、故障コードの読取/消去・・・・・・・・・・・・・・・・・・・・・・・・・・・・・・・・・・・・                     | 29         |
| 7-1-1、故障コードの読取(全自己診断の流れ)······                                          | 29         |
| 7-1-2、故障コードの消去・・・・・・・・・・・・・・・・・・・・・・・・・・・・・・・・・・・・                      | 31         |
| 7-2、データモニタ(例:「エンジン」選択の流れ)・・・・・・・・・・・・・・・・・・・・・・・・・・・・・・・・・・・・           | 31         |
| 7-3、フリーズフレームデータ·····                                                    | 32         |
|                                                                         | -          |

## もくじ

| 7 – 4 、カスタマイズ・・・・・・・・・・・・・・・・・・・・・・・・・・・・・・・                  |
|---------------------------------------------------------------|
| 7-5、作業サポート・・・・・・・・・・・・・・・・・・・・・・・・・・・・・・・・・・・・                |
| 7-6、アクティブテスト・・・・・・・・・・・・・・・・・・・・・・・・・・・・・・・・・・・・              |
| 7-7、レディネステスト・・・・・・・・・・・・・・・・・・・・・・・・・・・・・・・・・・・               |
| 7-8、点検モード・・・・・・・・・・・・・・・・・・・・・・・・・・・・・・・・・・・・                 |
| 7 – 8 – 1、IV 点検モード・・・・・・・・・・・・・・・・・・・・・・・・・・・・・・36            |
| 7-8-1-1、HV 点検モードのカラー用紙の印刷 ・・・・・・・・・・・・・・・・・・・・・・・37           |
| 7-8-2、インジェクターチェックモード                                          |
| 7 - 8 - 3、DPF 差圧チェックモード · · · · · · · · · · · · · · · · · · · |
| 8、愛車の健康診断 plus ····································           |
| 8 – 1 、愛車の健康診断 Plus のカラー用紙の印刷42                               |
| 9、簡易診断                                                        |
| 10、簡易印刷/データ保存/保存データの確認方法45                                    |
| 10-1、簡易印刷(オプションプリンター)45                                       |
| 10-2、データ保存・・・・・・45                                            |
| 10-3、保存データ確認方法・・・・・・・・・・・・・・・・・・・・・・・・・・・・・・・・・・・・            |
| 10-4、データモニタのCSV出力48                                           |
| 10-4-1、出力したCSVデータの確認48                                        |
| 11、定期点検                                                       |
| 12、故障かなと思ったら                                                  |
| 12-1、診断時のトラブルシューティング・・・・・・・・・・・・・・・・・・51                      |
| 12-2、ユーザー登録/アップデートのトラブルシューティング・・・・・52                         |
| 13、本体仕様                                                       |
| 14、製品保証/アップデートの更新/修理ホットラインの更新53                               |
| 14-1、製品保証                                                     |
| 14-2、アップデートの更新・・・・・・・・・・・・・・・・・・・・・・・・・・・・・53                 |
| 14-3、修理ホットラインの更新                                              |
| 15、製品保証規定                                                     |

## 1. 使用目的

本製品は、車両のコンピューターにアクセスし、故障箇所の特定などを行う為の機器です。

## 2. 使用上の注意

本製品を使って車両の診断を行う際に、使用者は必ずカーメーカー発行のサービスマニュ アル(整備マニュアル)と最新の保守整備用公示資料も参照していただくようお願い 致します。

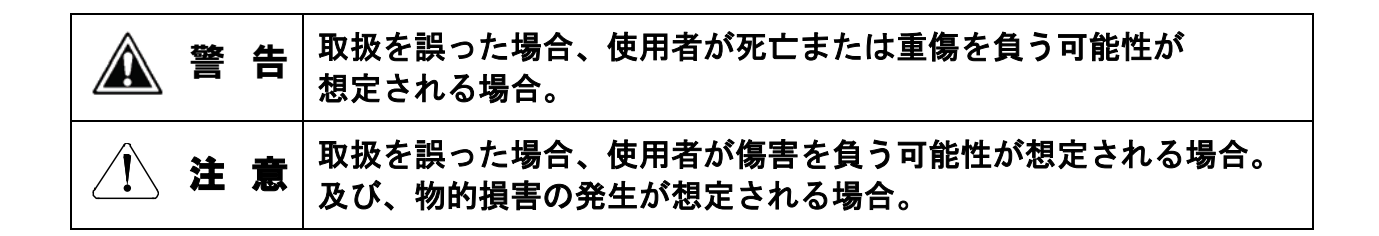

## ▲ **蒼** 告

- 1) 取扱説明書をよく読み、よく理解してからご使用ください。
- 2)ぬれた手で、本製品にふれないでください。
   本体およびケーブル等を水で濡らさないでください。
- 3) 衝撃等を与えないでください。
- 4) 点検は取扱説明書の本文に従って必ず実施してください。
- 5)使用時に異音発生等、普段と異なる状態の時は診断機の使用を禁止し、 お買上げの販売会社に連絡して、点検を受けてください。

## ∕!∖注意

- 1) 自動車整備に熟知された人以外は使用しないでください。
- 2) 車両の修理に関してはカーメーカー発行のサービスマニュアルまたは 他の故障修理の出版物を確認しながら行って下さい。
- 3)機器の改造はしないでください。
- 4)純正アダプター以外は使用しないでください。
- 5)診断中はその場から離れないでください。
- 6)診断機の脱着は必ずイグニッションOFFで行ってください。
- 7)本製品を直射日光があたる場所や高温になる場所または、炎天下の車内に 放置しないでください。
- 8)診断手順、結果判定は診断車両の『サービスマニュアル』に準じてください。
- 9)本診断機を落下させたり、衝撃や過大な力を加えないでください。

衝撃や過大な力を加えると、機器の損傷につながる恐れがあります。

## 3. セット内容と各部はたらき

3-1、MST3000 セット内容

| MST3000 本体   | OBD-II ケーブル | シガーライターケーブル                              | キャリングケース                  |
|--------------|-------------|------------------------------------------|---------------------------|
| A CONTRACTOR | TEP CO      | le le le le le le le le le le le le le l | ※本機をハンドルに吊下げる<br>際に使用します。 |
| AC アダプター     | USB ケーブル    | 液晶保護フィルム                                 | ハンドルベルト                   |

※クイックスタートガイドと車両修理ホットラインも合わせて同梱しております。

3-2、電源/スリープ状態/リセット方法

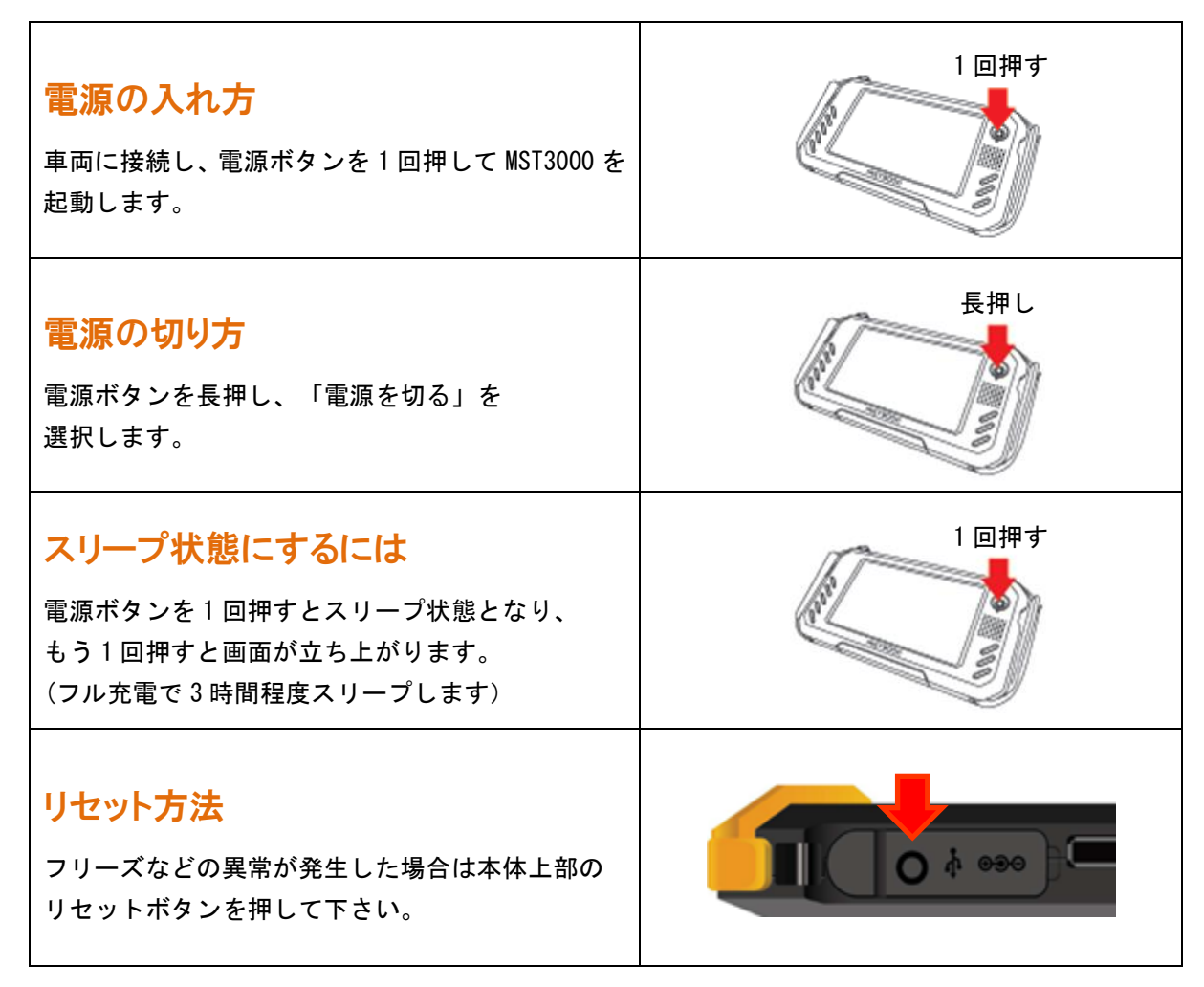

※本体表面の電源ボタンを20秒長押しした場合、強制的にリセットされます。
 →出荷状態に戻ってしまうため、注意してください。
 出荷状態に戻ると登録情報も削除されます。復元出来ませんのでご注意下さい。

## 4. 使用する前に

4-1、ユーザー登録/ユーザー登録情報の変更(通常の方法)

商品に付属しているクイックスタートガイド(A3両面)も合わせて確認して下さい。 ユーザー登録情報の変更は再度「ユーザー登録」を行なって下さい。登録情報の変更は 弊社では行なえませんのでお客様自身で変更をお願い致します。

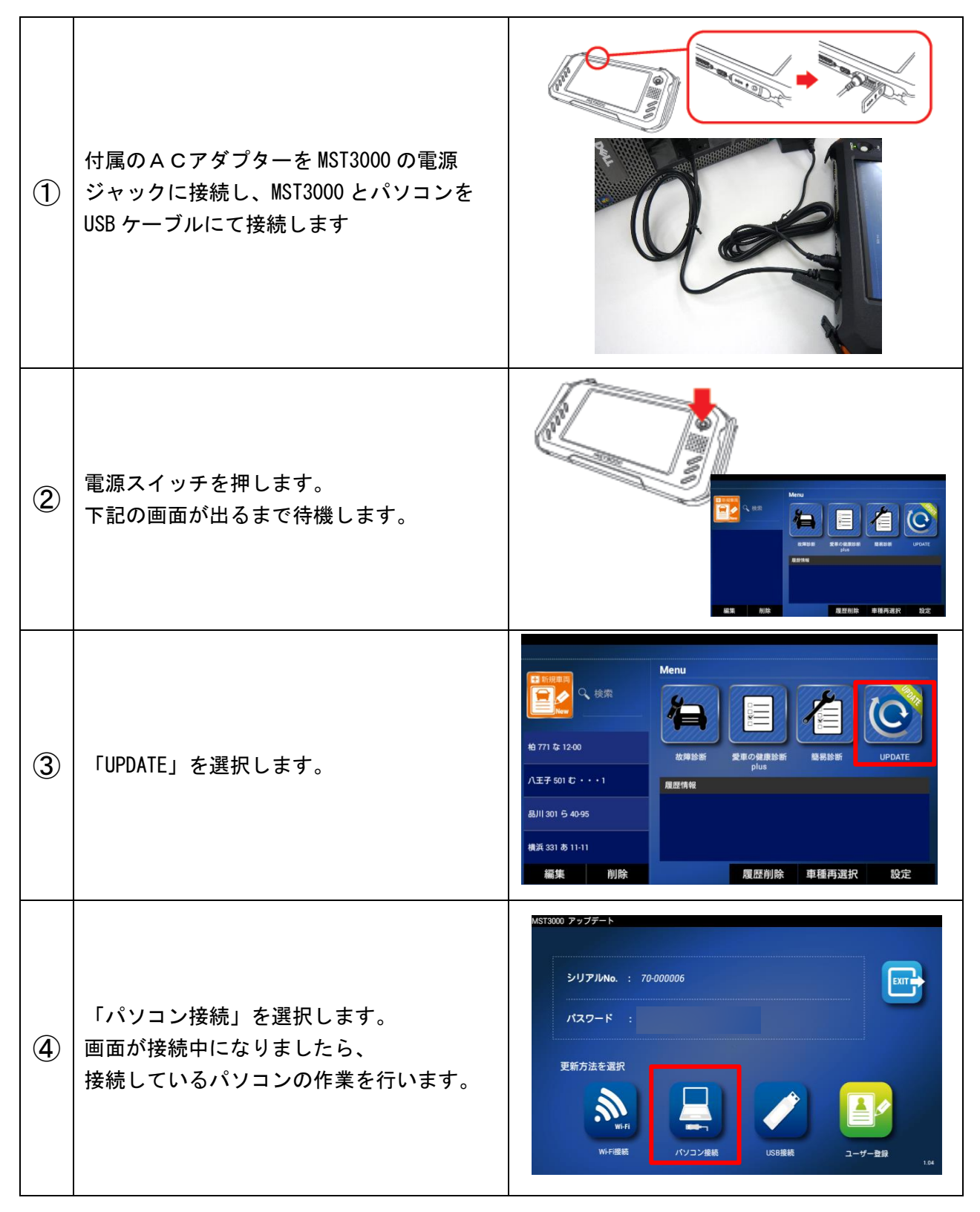

パソコンでの作業

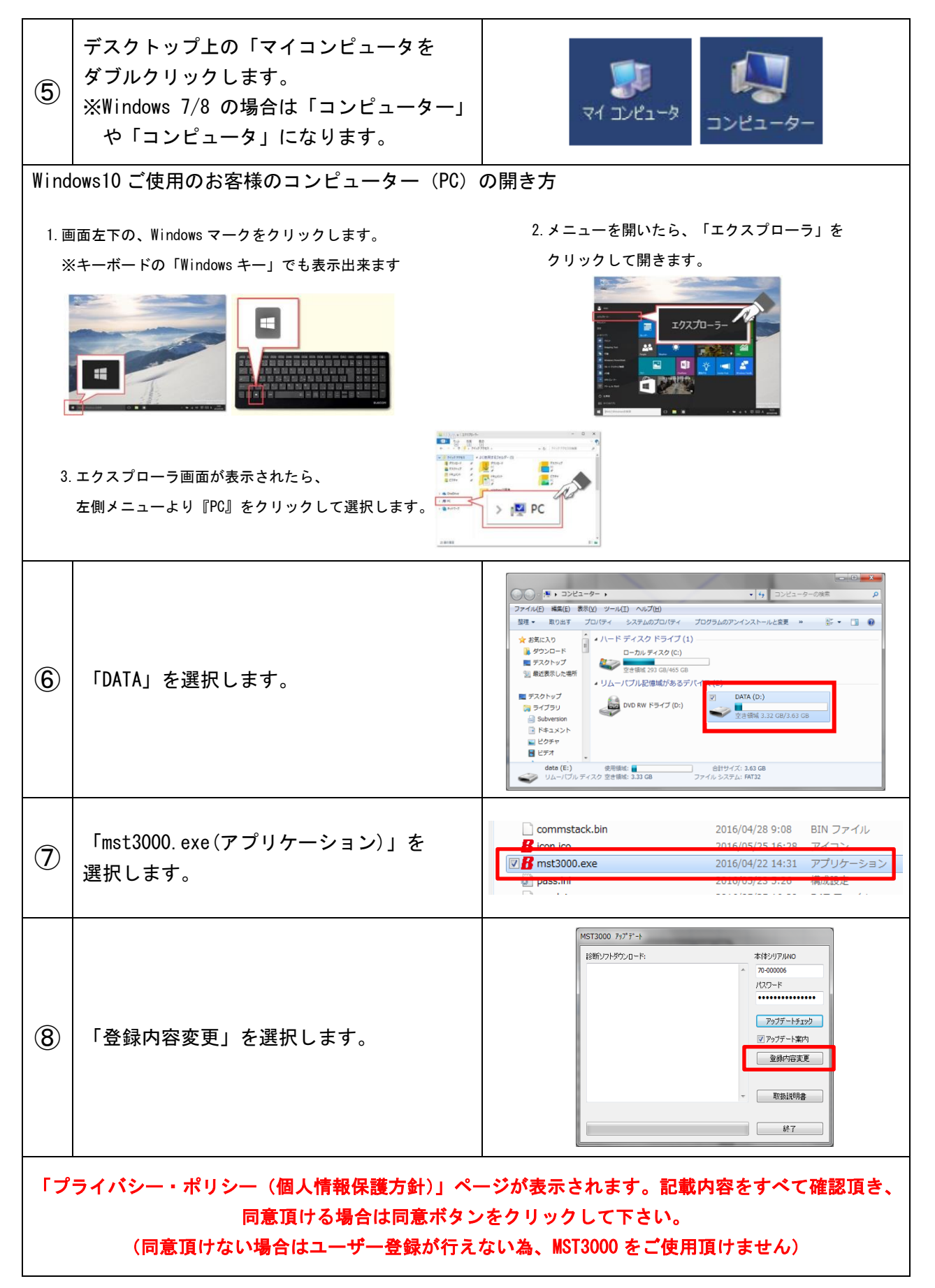

| 9   | 「ユーザー登録」画面が表示にて、各入力欄にお客<br>様の情報を入力し、[送信] ボタンを選択します。<br>※この画面が出ない場合は「アップデートチェック」を<br>押してから再度、登録内容変更ボタンを押して下さい。<br>※「アップデートチェック」を押してから、再度「登録<br>内容変更ボタン」を押しても進まない場合はバンザイ<br>ホームページよりユーザー登録を行うか、無線LAN<br>環境があるお客様は本書裏面のWi-Fiを使ったユーザ<br>一登録を行って下さい。<br>※すべての項目にて空欄がないように入力して下さい。<br>住所に関しましても3列すべて埋めてください。<br>1列でも埋まっていない場合は「送信」を押しても<br>エラー画面が表示されます。 | ユーザー登録       電話         お名前       電話         MST2000       03-3769-6880         会社名       ファックス         株式会社パンザイ       03-3456-4691         代理店名       メールアドレス         株式会社パンザイ       info@banzai.co.jp         住所       1050014         東京都港区芝2-31-15       送信         世止 |
|-----|----------------------------------------------------------------------------------------------------|----------------------------------------------------------------------------------------------------|
| 10  | 送信が完了しましたら登録したメールアドレ<br>スのメールをチェックして下さい。<br>「admin@scantool.jp」より「scantool.jp 登<br>録受付メール」が届きます。<br>メールを開いて、内容にあるリンクをクリック<br>してください。                                                                                                    | 登録認証確認<br>下記リンケークリックすると認証が完了します。<br><u>http://www.scantool.jp/script/confirm.php?passkey=337</u>                                                                                                    |
| (1) | メールが届かない場合は「迷惑メール」の欄に<br>移動されていないか確認してください。<br>クリックするとお使いのブラウザーで「認証<br>完了」ページが表示されます。                                                                                                    | <ul> <li>http://www.scantool.jp/script/confirm.php?passkey=7c9</li> <li>・ ・ http://www.scantool.jp/script/confirm.php</li> <li>Google</li> <li>・ ・ ・ ・ ・ ・ ・ ・ ・ ・ ・ ・ ・ ・ ・ ・ ・ ・ ・</li></ul>                                                                             |

## 4-2、アップデート(通常の方法)

商品に付属しているクイックスタートガイド(A3両面)も合わせて確認して下さい。

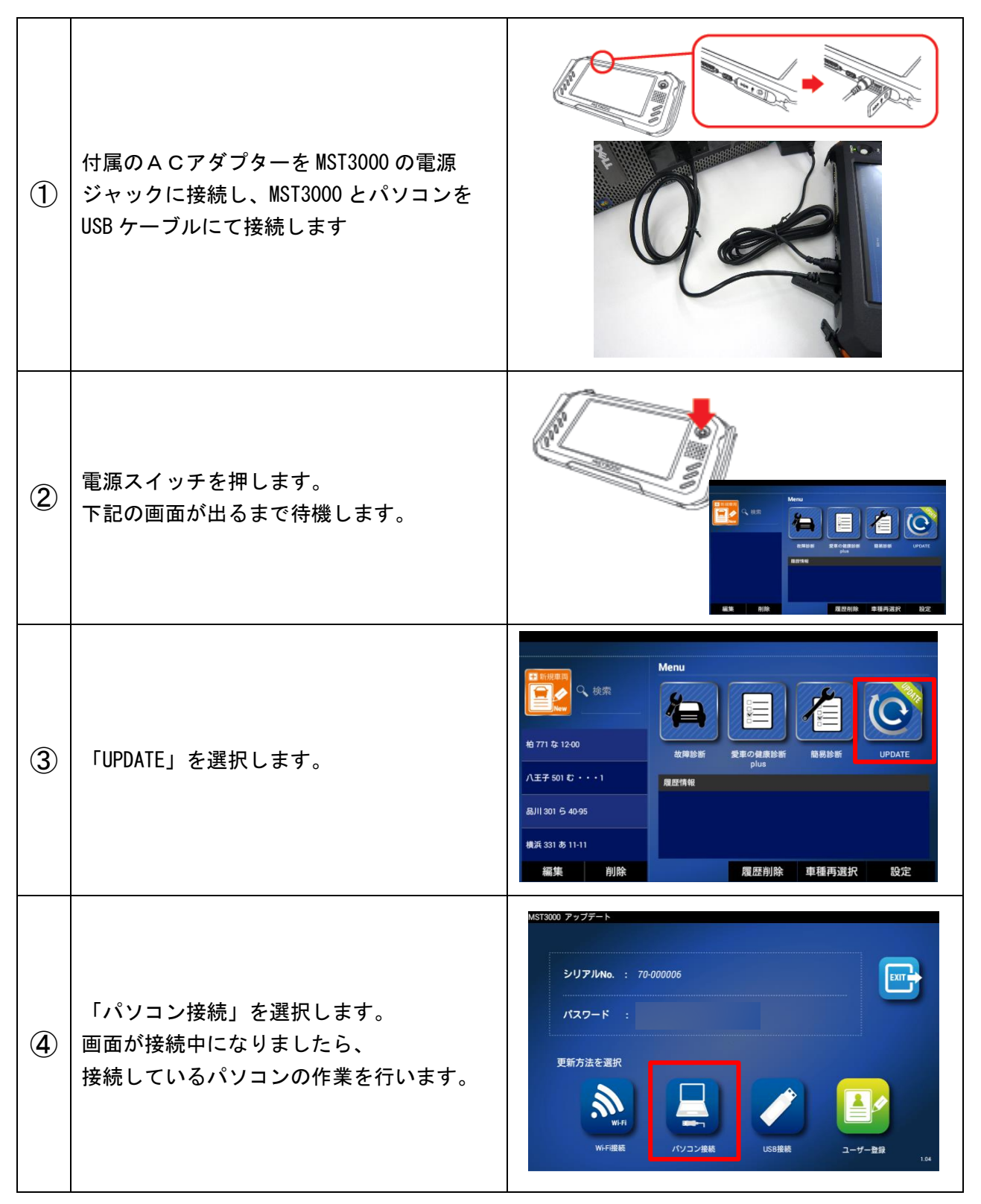

パソコンでの作業

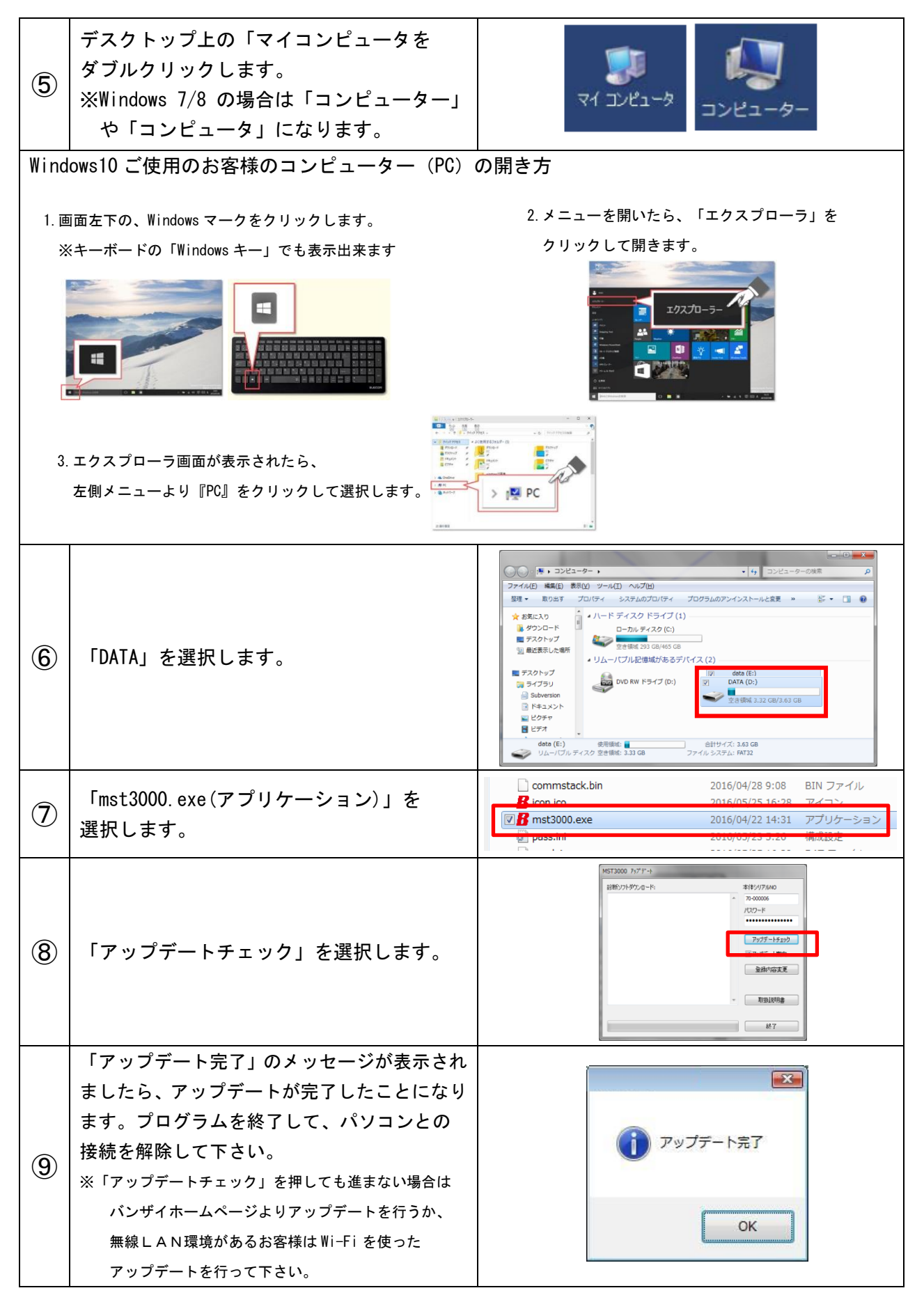

## 4-3、Wi-Fi を利用したユーザー登録/ユーザー登録情報の変更/アップデート 4-3-1、Wi-Fi 設定方法

| WHILE接続してコージー登録を行います。 ※備するもの ※備するもの ※「・・・・・・・・・・・・・・・・・・・・・・・・・・・・・・・・・・・・ |                                                                       |                                                                                                    |  |
|----------------------------------------------------------------------------|-----------------------------------------------------------------------|----------------------------------------------------------------------------------------------------|--|
| 1                                                                          | 付属の AC アダプターを MST3000 の<br>電源ジャックに接続します。                              |                                                                                                    |  |
| 2                                                                          | 電源ボタンを押して MST3000 を起動します。                                             |                                                                                                    |  |
| 3                                                                          | 初期画面から「設定」を選択してください。                                                  |                                                                                                    |  |
| 4                                                                          | 「Wi-Fi 印刷設定」を選択します。                                                   | - 新江市福祉     - 新仁名     - 大アパー名     - 新山市福祉     - 大アパー名     - 新山市福祉     - 大アパー名     - 新山市福祉     - 大アパー名     - 大     - 大     |  |
| 5                                                                          | 「Wi-Fi 設定」を選択します。                                                     |                                                                                                    |  |
| 6                                                                          | 画面上部の Wi-Fi が ON になっている事を<br>確認して、ご利用のネットワーク名<br>(例:BANZAI-1)をタップします。 | Accreases and a second second se |  |

| Ī | パスワード欄を選択して、<br>ネットワークのパスワードを入力し<br>「接続」を選択します。 | Image: Section 2013     SAV2AL-1       South 2013     Image: Sav2AL-1       South 2013     Image: Sav2AL-1       South 2013     Image: Sav2AL-1       South 2013     Image: Sav2AL-1       South 2013     Image: Sav2AL-1       South 2013     Image: Sav2AL-1       South 2014     Image: Sav2AL-1       South 2014     Image: Sav2AL-1 |
|---|-------------------------------------------------|----------------------------------------------------------------------------------------------------|
| 8 | 「接続済み」に表示が切り替われば<br>完了です。「戻る」ボタンで<br>初期画面に戻ります。 |                                                                                                    |

## 4-3-2、Wi-Fiを利用したユーザー登録/ユーザー登録情報の変更

商品に付属しているクイックスタートガイド(A3両面)も合わせて確認して下さい。

| 「4-3-1、Wi-Fi 設定方法」にて Wi-Fi の設定を行って下さい。 |                      |                                                                                                    |  |
|----------------------------------------|----------------------|----------------------------------------------------------------------------------------------------|--|
| 1                                      | 初期画面の「UPDATE」を選択します。 | ●       10:00         ●       10:00         ●       10:00         ●       10:00         ●       ●         ●       ●         ●       ●         ●       ●         ●       ●         ●       ●         ●       ●         ●       ●         ●       ●         ●       ●         ●       ●         ●       ●         ●       ●         ●       ●         ●       ●         ●       ●         ●       ●         ●       ●         ●       ●         ●       ●         ●       ●         ●       ●         ●       ●         ●       ●         ●       ●         ●       ●         ●       ●         ●       ●         ●       ●         ●       ●         ●       ●         ●       ●         ●       ●         ●       ● |  |
| 2                                      | 「ユーザー登録」を選択します。      | NST2000 アップチート                                                                                                    |  |
| 3                                      | お客様の情報を全て入力してください。   | MST3000 アップデート<br>ユーザー情報入力<br>お名前<br>会社名<br>TEL<br>FAX<br>代理応名<br>メール<br>紙使事号<br>住所<br>生+ッンセル 登録する                                                                                                    |  |

| 4 | 登録が完了するとメッセージが表示します。<br>「OK」を選択してください。                      | ユーヤー部系入T<br>本本的<br>本の21<br>のため<br>本文を277<br>本の21<br>のため<br>本文を277<br>医約75<br>医約75<br>医<br>医<br>医<br>医<br>医<br>医<br>医<br>医<br>医<br>医<br>医<br>医<br>医 |
|---|-------------------------------------------------------------|----------------------------------------------------------------------------------------------------|
| 5 | 登録されたメールアドレスのメールを確認<br>します。登録受付メールの本文にある<br>リンクをクリックしてください。 | 「admin@scantocl.jp.jt/5<br>(Scantocl.jp.jt/5)<br>// 近日さます。         ***       ***         ***       ***         ***       ***         ***       ***         ***       ***         ***       ***         ***       ***         ***       ***         ***       ***         ***       ***         ***       ***         ***       ***         ***       ***         ***       ***         ***       ***         ***       ***         ***       ***         ***       ***         ***       ***         ***       ***         ***       ***         ***       ***         ***       ***         ***       ***         ***       ***         ***       ***         ***       ***         ***       ***         ***       ***         ***       ***         ***       ***         ***       ***         ***       ***         ***       *** <tr< td=""></tr<>                                                                                                    |
| 6 | リンクをクリックするとご使用のブラウザ<br>で認証完了のメッセージが表示されます。                  | ビーレン                                                                                                    |

## 4-3-3、Wi-Fi を利用したアップデート

商品に付属しているクイックスタートガイド(A3両面)も合わせて確認して下さい。

|   | 「4-3-1、Wi-Fi 設定方法」にてWi-Fi の設定を行って下さい。              |                                                                                                    |  |  |  |
|---|----------------------------------------------------|----------------------------------------------------------------------------------------------------|--|--|--|
| 1 | 初期画面の「UPDATE」を選択します。                               |                                                                                                    |  |  |  |
| 2 | 「Wi-Fi 接続」をタップします。                                 | 0/17.4cm       70.500.022       /027-V       adtop/Joputy/A         9/0/2-MBR       #40.5MBR                                                                                                    |  |  |  |
| 3 | アップデートが開始され、ソフトウェアが<br>本体にインストールされます。              | NGTISOD アップデート<br>アップデート中<br>File downloads<br>Converting terms 0.0<br>Dewnloading the control.OK                                                                                                    |  |  |  |
| 4 | アップデートが完了すると「更新が完了<br>しました」と表示されます。<br>「OK」をタップします | All and アンデート<br>アンプデート中<br>File downshads<br>The formation<br>Researching to<br>Researching to<br>Researchin |  |  |  |

#### 4-4、USB メモリーを利用したアップデート

バンザイホームページよりアップデートファイルをダウンロードし、USB メモリーに保存します。 MST3000 本体に USB メモリーを挿入し、アップデートを行う事が出来ます。

[USBメモリーへのファイルダウンロード]

①パソコンのWebブラウザで次のアドレスを表示します。⇒<u>http://scantool.jp/</u>

②表示されたページから「日本語」を選択します。

③本体シリアルNoとパスワードを入力し、「圧縮ファイル」を選択します。

- ※本体シリアルNoとパスワードはMST3000トップ画面から「UPDATE」を選択するかMST3000内に 保存されている「pass」ファイルを参照下さい。
- ④「ダウンロード」ボタンを押しアップデートファイル(拡張子:zip)をダウンロードします。 ※ファイル名は「(シリアルNo).zip」となります。

デスクトップなど分かりやすい場所に一度保存してください。

- ⑤ダウンロードした更新用ファイルをUSBメモリーに 保存します。
- ⑥USBメモリーをMST3000に挿入します。
- ⑦初期画面の「USB接続」アイコンを押します。

| ⑧画面にUSB. | メモリーの内容が一覧で表示されます。 |
|----------|--------------------|
| リストから、   | 更新用ファイルを選択します。     |

「OK」ボタンを選択します。

⑩アップデート画面を表示し、

自動で更新が開始されます。

- ダウンロードの進捗がバーに反映され、 最後まで進めば更新完了となります。
- ②更新完了後に表示されるダイアログで 「OK」を選択すると、初期画面に戻ります。

|              |        |       | _      |
|--------------|--------|-------|--------|
| シリアルNo. : 70 | 000005 |       |        |
| パスワード :      |        |       |        |
| *******      |        |       |        |
| 史新方法を選択      |        |       |        |
|              |        |       |        |
| Wi-Fi        |        |       |        |
| Wi-Fi提続      | パソコン接続 | USB接続 | ユーザー登録 |

| MST3000 アップデート              |           |        |    |  |
|-----------------------------|-----------|--------|----|--|
| アップデートするZI<br>/0-000002.zip | Pファイルを選択し | してください |    |  |
| 70-000006.zip               |           |        |    |  |
| 70-000006zip                |           |        |    |  |
| 70-000006zip                |           |        |    |  |
|                             |           |        |    |  |
|                             | キャンセル     | 前に戻る   | ОК |  |

| sT3000 アップデート<br>アップデート中                                                                                                 |       |
|----------------------------------------------------------------------------------------------------|-------|
|                                                                                                    | 6/703 |
| File downloads                                                                                                    |       |
| Opening ZIP fileOK<br>Unzsport file: und/audi.effOK<br>Unzsport file: und/audi.effOK<br>Unzepping file: masd/unsadle.eff |       |
|                                                                                                    | キャンセル |

#### 4-5、バンザイホームページを利用したアップデート

ユーザー登録/ユーザー登録変更/アップデートがセキュリティーソフトによって行えない場合や、 Wi-Fi環境がない場合にバンザイホームページよりユーザー登録/ユーザー登録変更/アップデー トが行うことができます。

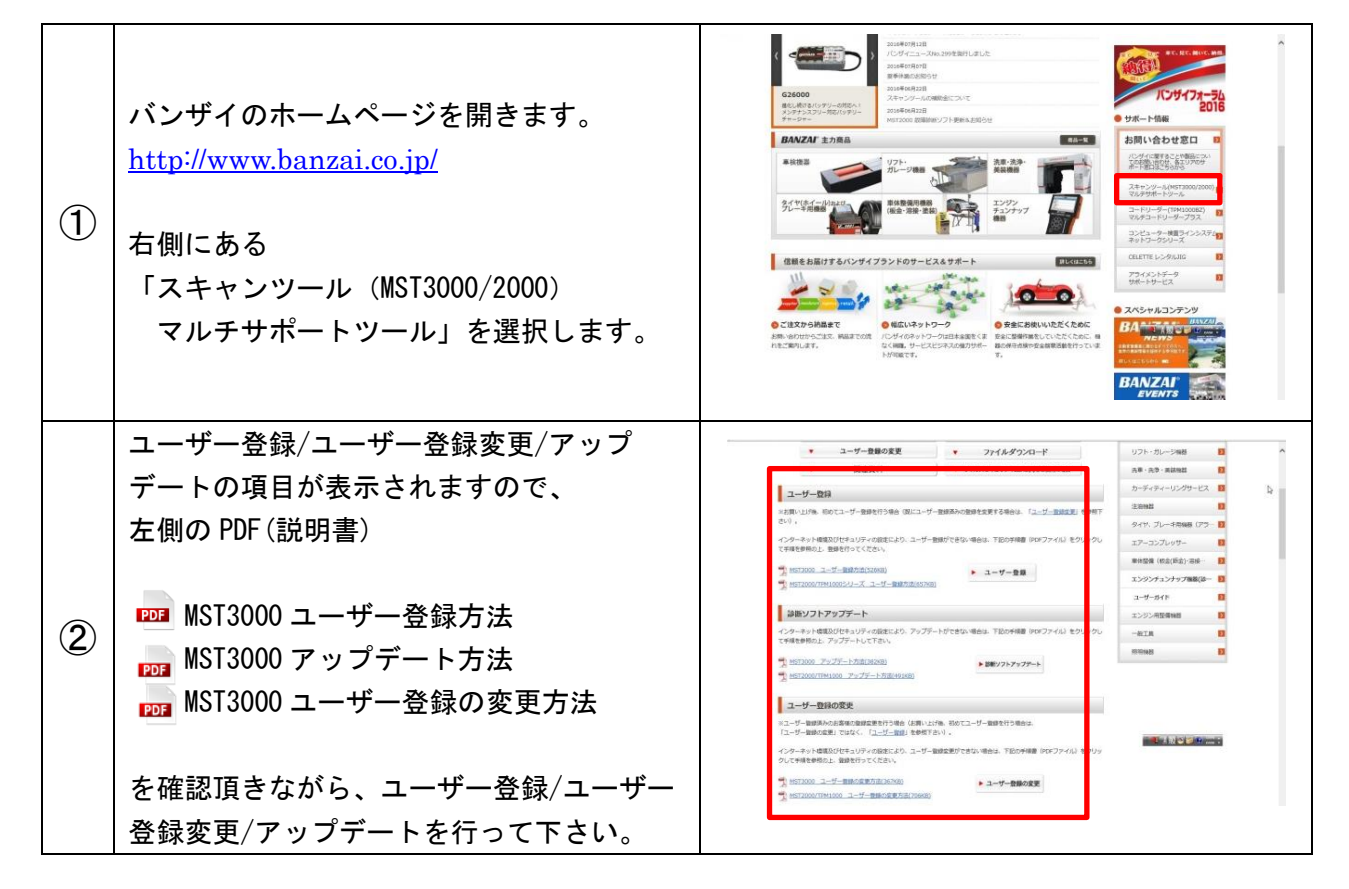

## 5. 画面説明/各種設定

ユーザー登録、アップデートが完了した後、各設定を行う必要があります。

## 5-1、トップ画面

ホームアプリ起動時に一番最初に表示する画面です。

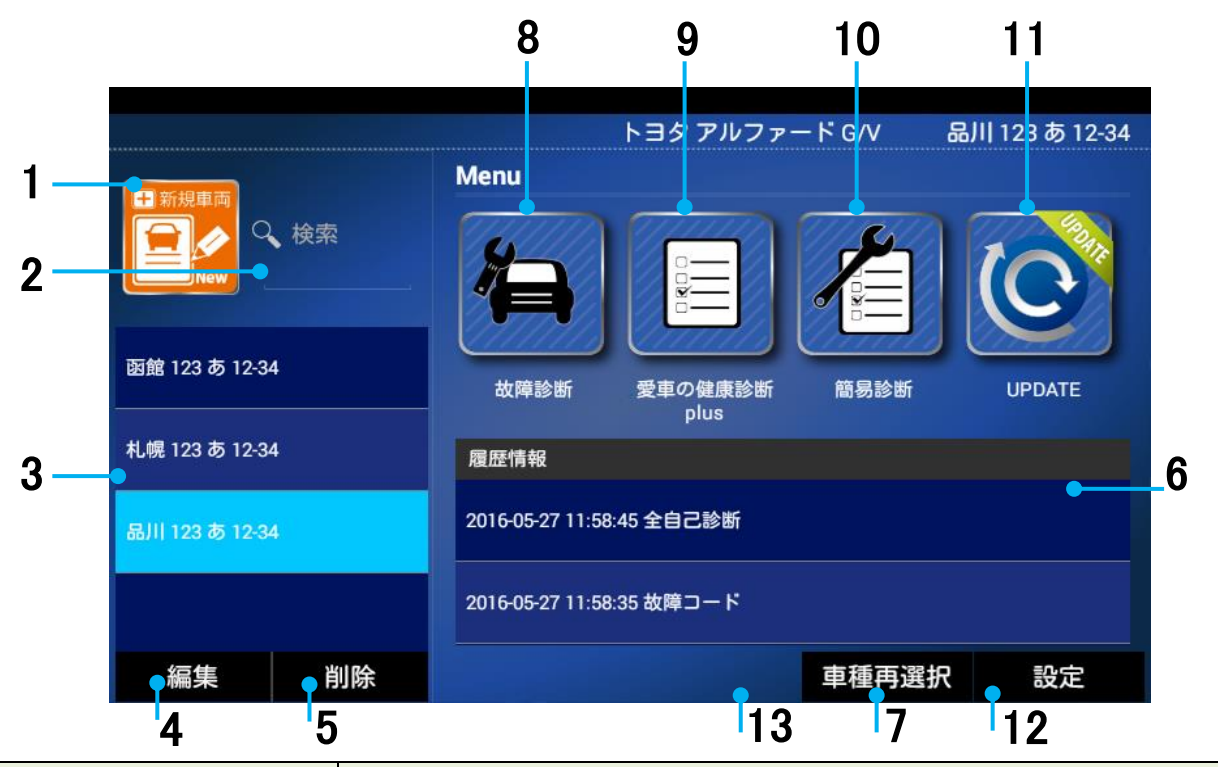

| 機能                   | 内容                                  |
|----------------------|-------------------------------------|
| 1 新相声市               | 新しく、車両の登録を行います。                     |
| 1. 机风半间              | 「6-1-1、車両選択ショートカット機能」参照。            |
| 2 東市信報検索             | 登録した車両の検索を行います。(例) 川崎 300 い XX-XX   |
| 2. 半间1月111(快杀        | 4桁の XX-XX の数値で、登録済みの車両を検索します。(部分一致) |
| 3. 車両情報一覧            | 登録した車両の一覧を表示します。車両選択で選択状態になります。     |
| 4 市市住地短生             | 登録した車両情報の編集を行います。                   |
| 4. 早间怕和袖朱            | 「6-1-2、登録した車両情報の編集/削除」参照。           |
| 5 東市桂報削除             | 登録した車両の削除を行います。                     |
|                      | 「6-1-2、登録した車両情報の編集/削除」参照。           |
| 6 履麻桂報一覧             | 保存した診断データの再表示を行います。                 |
| 0. 腹腔阴和一見            | 「6-1-3、車両の履歴情報の確認」参照。               |
| 7 市種西避坦              | 「故障診断アプリ」・「愛車の健康診断アプリ plus」で保存した    |
| 7. 半性丹选扒             | 車種情報の自動選択を削除します。                    |
| 8. 故障診断              | 故障診断アプリを起動します。                      |
| 9. 愛車の健康診断 plus      | 愛車の健康診断 plus アプリを起動します。             |
| 10. 簡易診断             | 簡易診断アプリを起動します。                      |
| 11. ソフトウェア更新         | ソフトウェア更新アプリを起動します。                  |
| 12. 設定 各種機能の設定を行います。 |                                     |
| 13. 履歴削除             | 選択した履歴情報を削除します。                     |

## 5-2、設定画面

各種機能の設定を行う画面です。

| > 自社情報設定      | 会社名         |
|---------------|-------------|
| > アブリー覧       | TEL         |
| > 簡易印刷 接続切り替え | FAX         |
| > Wi-Fi印刷設定   | 郵便番号        |
| > Bluetooth股定 | 住所          |
| 、フカリーンジョット機能  | ×- <i>n</i> |
|               |             |
| 戻る            | 確定          |

| 機能              | 内容                                 |  |
|-----------------|------------------------------------|--|
| 1. 自社情報設定       | 自社情報を登録します。                        |  |
| りマプリー覧          | 搭載しているアプリを表示し、実行します。               |  |
|                 | 「5-3、アプリー覧」を表示します。                 |  |
| 3. 簡易印刷         | 簡易印刷時の接続方式を切り替えます。                 |  |
| 接続切り替え          | 「5-4、オプションプリンター接続切り替え方法」を表示します。    |  |
|                 | Wi-Fi・プリンターの設定を行います。               |  |
|                 | 「5-5-2、Wi-Fi プリンターの設定をする」を表示します。   |  |
| 5. Pluataath 弥宁 | 簡易印刷で使用するプリンターの Bluetooth 設定を行います。 |  |
|                 | 「5-6、Bluetooth プリンターを設定する」を表示します。  |  |
| 6. スクリーンショット    | 画面のスクリーンショットを撮影します。                |  |
| 設定              | 「5-7、画面のスクリーンショット撮影」を表示します。        |  |
|                 | ・データのバックアップを取ります。                  |  |
| 7. バックアップ       | 「5-9、バックアップを取る」参照。                 |  |
| /インポート          | ・バックアップしたデータをインポートします。             |  |
|                 | 「5-10、バックアップからデータを復元する」参照。         |  |
| 8. ライセンス情報      | ライセンス情報を表示します。                     |  |

## 5-3、アプリー覧

搭載しているアプリを表示/実行します。「設定」以外のアプリは使用しません。

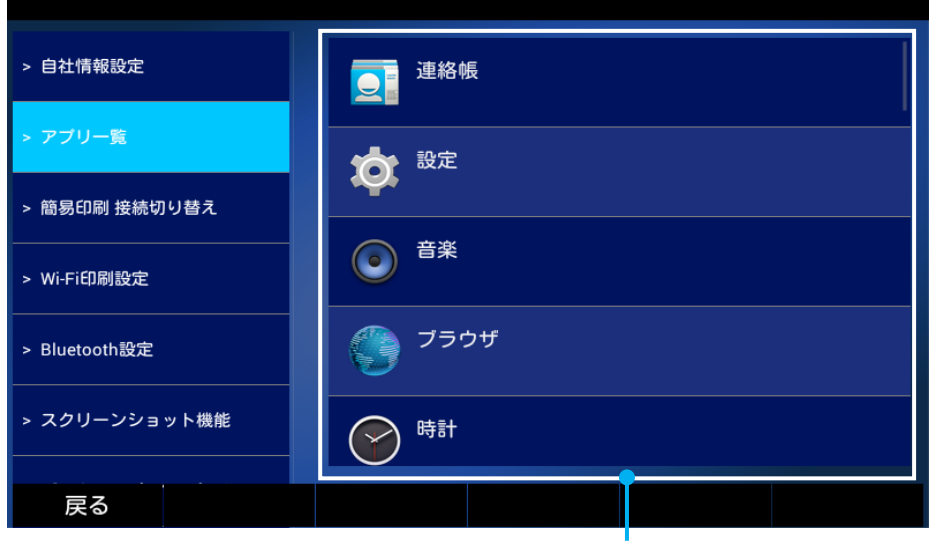

アプリー覧

5-3-1、音声ガイダンス音量設定

| 1 | アプリー覧から「設定」を選択します。         | <ul> <li>・ 自日用単位:</li> <li>・ 単相目目 単位:</li> <li>・ 単相目目 単位:</li> <li>・ 単析:</li> <li>・ サボ:</li> <li>・ サボ:</li> <li>・ 単成:</li> <li>・ サボ:</li> <li>・ カジロ・シンショント単純</li> <li>・ アジロ・シンショント単純</li> </ul> |
|---|----------------------------|----------------------------------------------------------------------------------------------------|
| 2 | 「音」を選択します。                 | ● ▲ B 432<br>◆ 数定<br>● データ税用量<br>その他。<br>本型<br>◆ 1 音<br>● ディスブレイ<br>■ ストレージ<br>■ 戦油<br>● アブリ<br>← ● □ □ □                                                                                       |
| 3 | 「音量」を選択します。                | ● ● 932<br>● ■ 932<br>● ■<br>5/25/A<br>デフォルトの意知20日<br>アルルトの意知20日<br>アルルトの意知20日<br>マックチ腺作品<br>画面ロックの目<br>・                                                                                       |
| 4 | 音量を調整します。調整後「OK」を<br>選択します |                                                                                                    |

## 5-3-2、日付と時刻設定

| 1 | アプリー覧から「設定」を選択します。                                                                                                    | <ul> <li>会社/有税設定</li> <li>・プブレー基</li> <li>・秋・F1の税設定</li> <li>・秋・F1の税設定</li> <li>・秋・F1の税設定</li> <li>・秋・F1の税設定</li> <li>・スクリーンシュット報産</li> <li>ジ ブラウザ</li> <li>・スクリーンシュット報産</li> <li>ご 時計</li> </ul>                                                                                                    |
|---|----------------------------------------------------------------------------------------------------|----------------------------------------------------------------------------------------------------|
| 2 | 「日付と時刻」を選択します。                                                                                                    | ● 2997<br>◆ 総定<br>□ 言語と入力<br>の バックアップとリセット<br>7カウント<br>+ アカウントを追加<br>3254<br>① 日付と物剤<br>● ユーザー補助<br>● 印刷<br>← □ □ □ □ □ □ □                                                                                                    |
| 3 | <ul> <li>Wi-Fiに接続する場合は自動設定にて</li> <li>設定します。</li> <li>Wi-Fiに接続しない場合は</li> <li>「日付と時刻の自動設定」のチェックを</li> <li>外します。</li> <li>※「日付と時刻の自動設定」のチェックを外すと、</li> <li>「日付設定」「時刻設定」選択出来るようになります。</li> </ul> |                                                                                                    |
| 4 | 「日付設定」を選択し、日付を選択します。<br>選択後、「完了」を選択します。                                                                                                    |                                                                                                    |
| 5 | 「時刻設定」を選択し、時刻を選択します。<br>選択後、「時刻」を選択します。                                                                                                    | C 2 単 15.42     C 2 単 15.42     C 2 単 15.42     C 2 単 15.42     C 2 単 15.4     C 2 単 15.4     C 2 単 15. |

5-4、オプションプリンター(有線/無線)接続切り替え方法 感熱紙に診断結果等を印字するオプションプリンターの接続設定を行います。

MST3000 オプションの Bluetooth プリンターを 接続する際は「Bluetooth」を選択します。

MST2000/TPM1000 シリーズのオプションプリンター(有線)を 接続する際は「シリアルポート」を選択します。

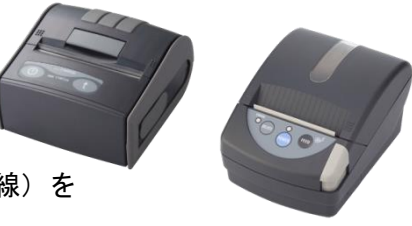

- ①「1: 接続切り替え」のスイッチで、切り替えたい接続にします。
- ②「2:確定」ボタンを押して下さい。
- ③ "保存に成功しました"と表示されれば、接続切り替えの完了です。

1 接続切り替え

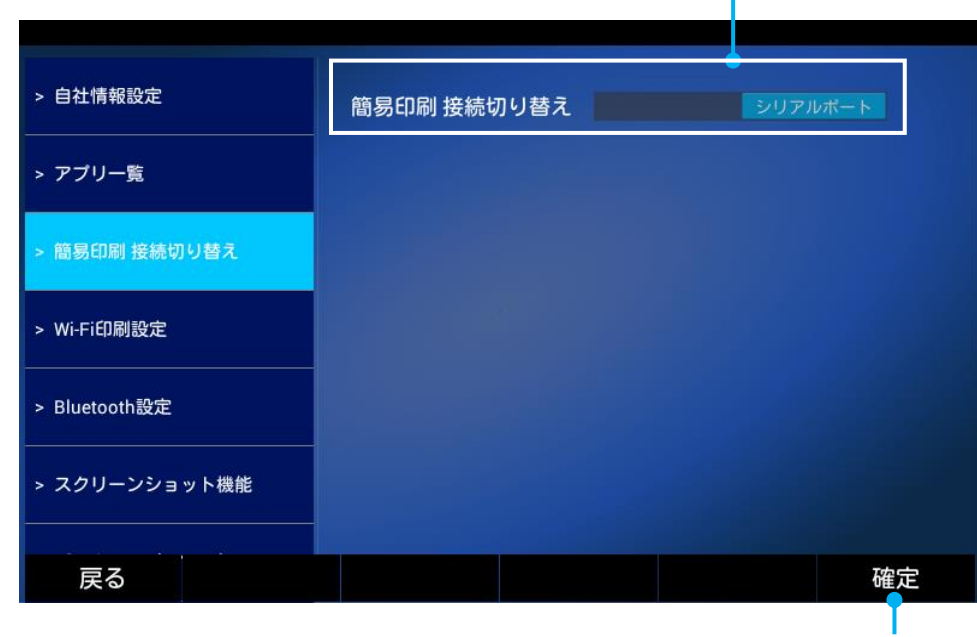

2 確定

5-5、Wi-Fi 設定 / Wi-Fi プリンターの設定をする Wi-Fi とプリンターの設定を行います。

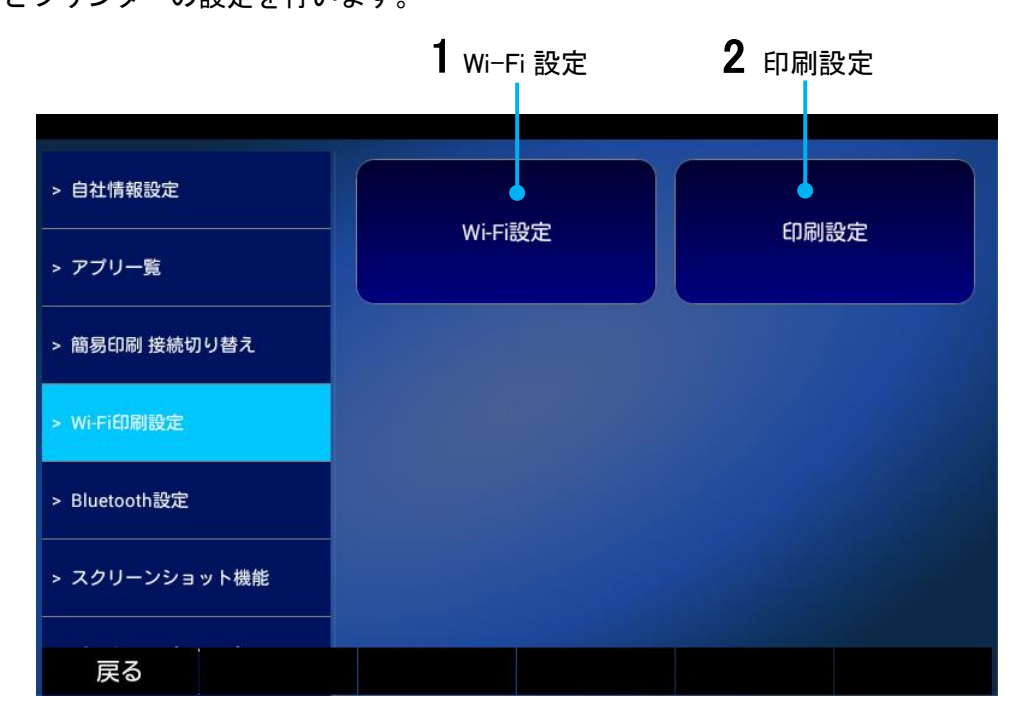

#### 5-5-1、Wi-Fi 設定方法

インターネットへ接続する際やWi-Fiダイレクト機能を使用する場合に必要です。

①[インターネットに接続する場合]

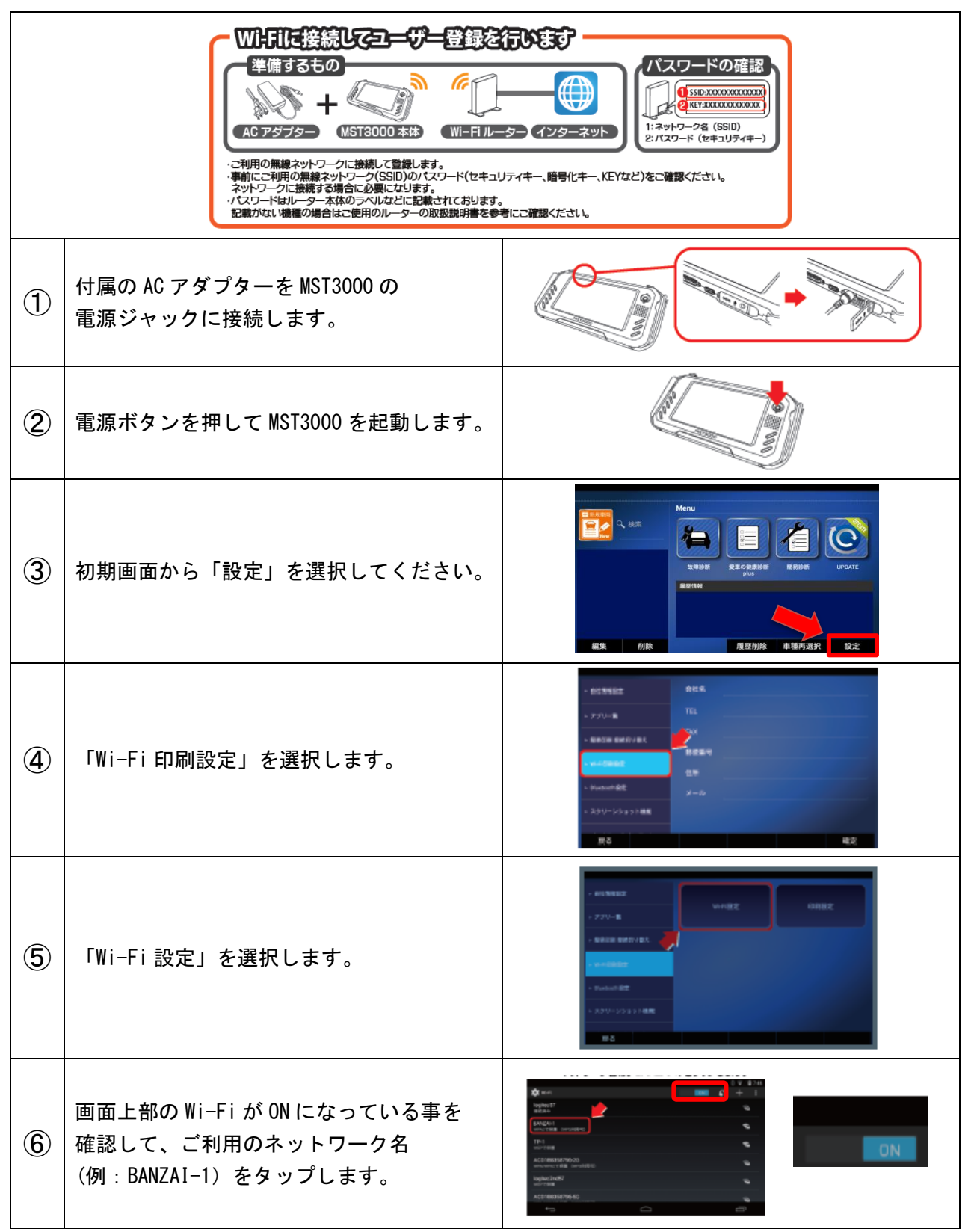

5-5-2、Wi-Fi プリンターの設定をする

①[Wi-Fiダイレクト機能を使用する場合(愛車の健康診断 plus の結果を A4 プリント)]

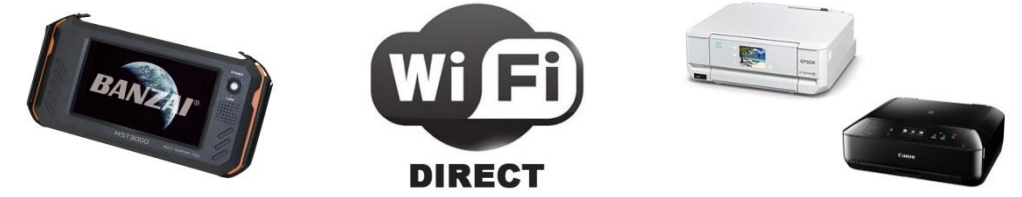

Wi-Fi Directとは、無線LANのアクセスポイント機能を内蔵している為、Wi-Fi 経由で直接印字が 可能です。MST3000 ではWi-Fi ダイレクト機能付きの「エプソン製/キャノン製」に対応しています。 Wi-Fi Directを使用したエプソン/キャノンへ接続方法はプリンターの取扱説明書を参照下さい。 ※新しくプリンターをご用意される際は「Wi-Fi ダイレクト機能」を搭載したプリンターをご用意下さい。

#### ②[印刷設定(Wi-Fi 経由にて愛車の健康診断 plus の結果を A4 プリント)]

Wi-Fi 機能付きのエプソン製/キャノン製のプリンターをお持ちでネットワークに接続されている 場合に、印刷設定にてプリンターと接続し、Wi-Fi 経由で A4 にて印刷します。

| 1 | 「Wi-Fi 設定」を選択し、<br>「印刷設定」を選択します。                                                           | <ul> <li>         のた時間設定         <ul> <li>アブリー覧             <ul> <li>アブリー覧                 ・単小行設定</li> <li>明泉谷崎 単成引送地ス</li> <li>・ 時いからか起定                 </li> <li>スクリーンジョット制度                 </li> <li></li></ul></li></ul></li></ul> |
|---|--------------------------------------------------------------------------------------------|----------------------------------------------------------------------------------------------------|
| 2 | エプソン製プリンターの場合は<br>「Epson 印刷サービスプラグイン」<br>キャノン製プリンターの場合は<br>「Canon Print Service」           | Canon Pint Service                                                                                                    |
| 3 | 右上のスライドを「ON」にします。                                                                          | (* TPUON DBHY-ビス プラグイン<br>で TPUON DBHY-ビス プラグイン<br>アリンクの映画中                                                                                                    |
| 4 | 「Epson 印刷サービスプラグイン」<br>「Canon Print Service」を<br>利用するか確認されますので「OK」を<br>選択します。              | C Prove USE サービスプラダインと 10 0 1038     C Prove USE サービス プラダインと 10月しますか?     F きょスントは1つ以上のサーバーを経由してプリンク     に適価をたることが多います。     ・・ンセル     サービスが単いのです                                                                                         |
| 5 | プリンターが表示されたら選択します。<br>※表示されない場合はプリンターが<br>ネットワークに接続されていない、<br>またはプリンターが対応していない<br>場合があります。 | <ul> <li>■ ●</li> <li>● Epson 印刷サービス ブラグイン</li> <li>● PX 804A</li></ul>                                                                                                    |

## 5-6、オプション Bluetooth プリンターを設定する

故障コードやデータモニタ、愛車の健康診断 plus や簡易診断を Bluetooth プリンターにて印刷す る場合の設定方法です。

| 1 | オプション「Bluetooth プリンター」の<br>電源を入れ、MST3000 の近くに置きます。                                     |                                                                                                    |
|---|----------------------------------------------------------------------------------------|----------------------------------------------------------------------------------------------------|
| 2 | [設定]→[Bluetooth 設定]を選択し、<br>「待機中」をスライドし「検索中」にします。<br>画面下に「BLM-80」が表示されましたら<br>選択して下さい。 |                                                                                                    |
| 3 | 「ペア設定する」を選択します。                                                                        |                                                                                                    |
| 4 | 「更新」をタップして「ペアリングされたデ<br>バイス」に「BLM-80」が表示されている事を<br>確認して下さい。<br>表示されていれば完了です。           | ・ 01:1年10日         単数目的(D)Lutetorth 操動)を行う端末を支援やしてください<br>ペアリングされたデバイス         更好           ・ アブリー量         BLM-80(05AAD20354A0)         更好           ・ Mir-E-DRAZE         ペアリングしていない場実を終点         日本日           ・ Mir-E-DRAZE         ペアリングしていない場実を終点         日本日           ・ A2リレーンショント機能         特別可能の第メイス         ペアリングロインない場実を終点         日本日           ・ 3.2リーンショント機能         特別可能の第メを決出し、一貫として表示します。         利用可能の事業を決出し、一貫として表示します。           戻る         様次         様次 |

#### 5-7、画面のスクリーンショット撮影と閲覧方法

スクリーンショットを ON に切替えることで、表示画面を撮影する事が出来ます。

5-7-1、画面のスクリーンショット撮影

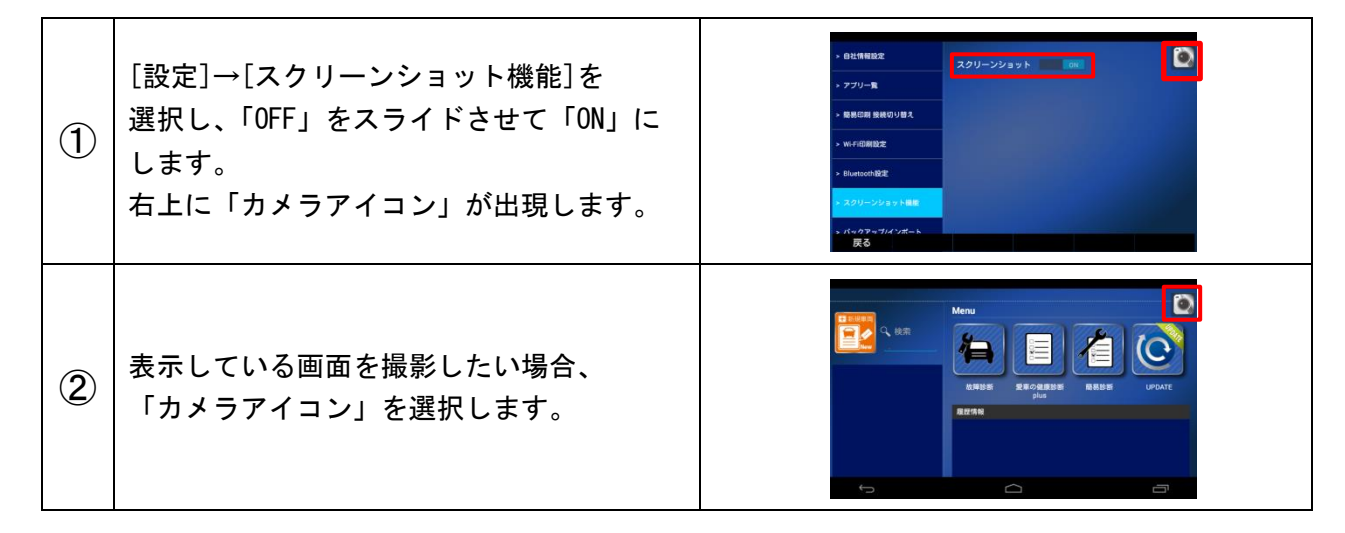

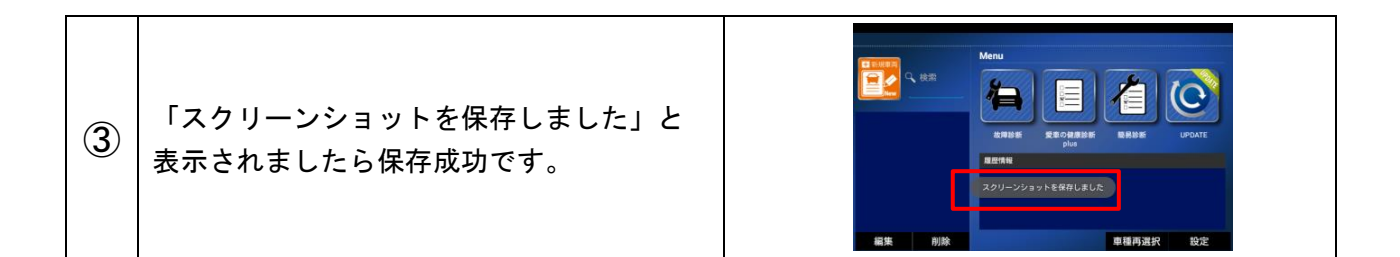

### 5-7-2、画面のスクリーンショット閲覧方法

スクリーンショットした画面データを確認します。(パソコンと接続した場合、確認可能です。)

| 1 | 付属のACアダプターを MST3000 の電源<br>ジャックに接続し、MST3000 とパソコンを<br>USB ケーブルにて接続します。 |                                                                                                    |
|---|------------------------------------------------------------------------|----------------------------------------------------------------------------------------------------|
| 2 | 電源スイッチを押します。<br>下記の画面が出るまで待機します。                                       |                                                                                                    |
| 3 | 「UPDATE」を選択します。                                                        | Wenu       Wenu         文博修振       文博修振         文博修振       文章の意意修新         文博修振       文章の意意修新         Dus       Dus         Jus       Jus         Jus       Jus         Jus </td |
| 4 | 「パソコン接続」を選択します。<br>画面が接続中になりましたら、<br>接続しているパソコンの作業を行います。               | MST3000 アップテート                                                                                                    |

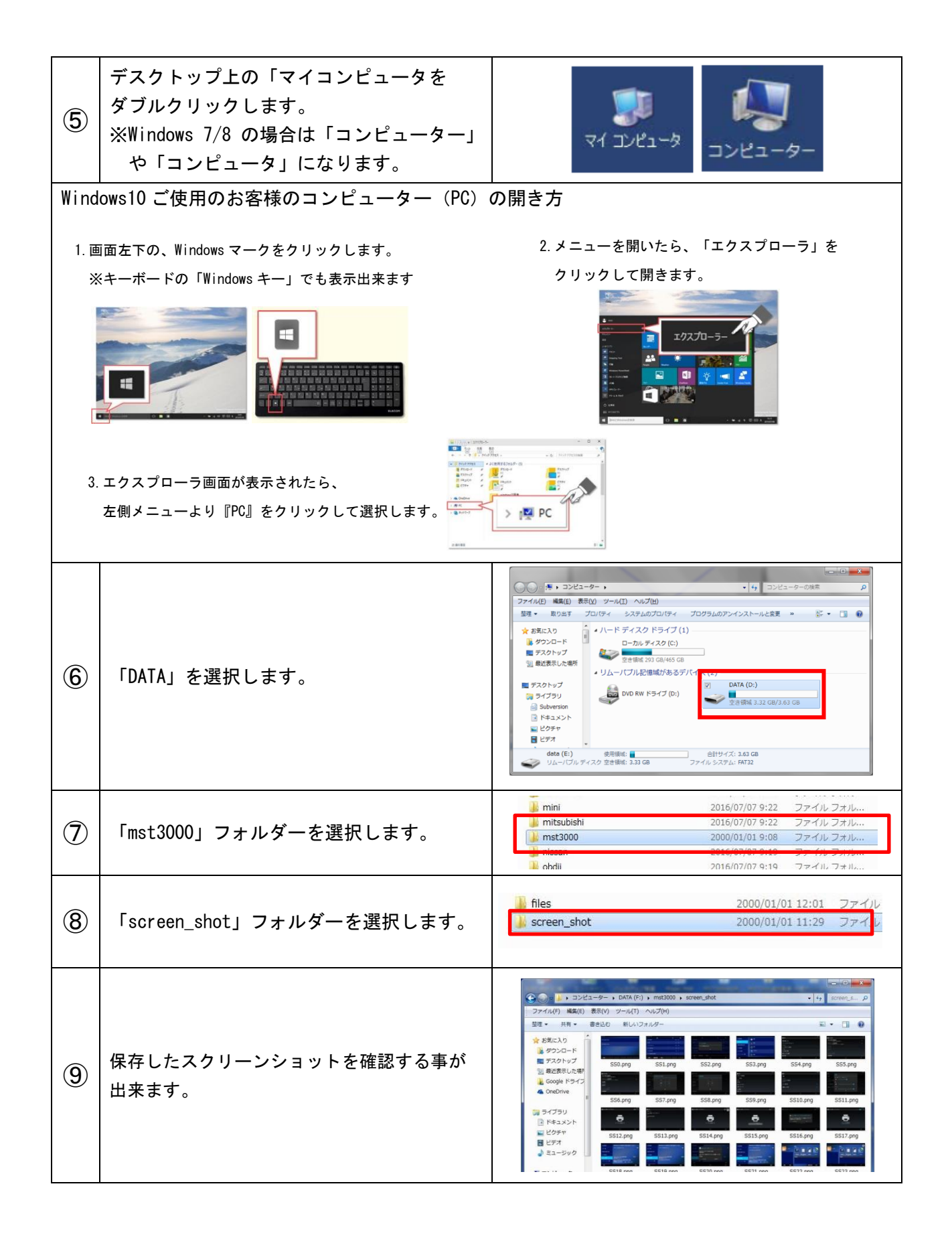

### 5-8、バックアップを取る

車両情報や診断履歴などのバックアップデータを作成する事が出来ます。

バックアップデータは MST3000 内の「MST3000 フォルダー」→「backup」フォルダーに 保存されます。

「バックアップ」を選択します。 "バックアップ完了しました"と表示されます。

| > アブリー覧        | バックアップ | インボート |  |
|----------------|--------|-------|--|
| > 簡易印刷 接続切り替え  |        |       |  |
| > Wi-Fi印刷設定    |        |       |  |
| > Bluetooth設定  |        |       |  |
| > スクリーンショット機能  |        |       |  |
| > パックアップ/インボート |        |       |  |
| 戻る             |        |       |  |

#### 5-9、バックアップからデータを復元する

バックアップを行ったデータをインポートし、データの復元を行います。

| 1 | [インポート]を選択します。               | <ul> <li>&gt; アブリー覧</li> <li>&gt; 結局印刷 接続切り替え</li> <li>&gt; Wi-Fi印刷確定</li> <li>&gt; Bluetooth復定</li> <li>&gt; スクリーンショット最能</li> <li>&gt; パックアップ/インボート</li> <li>戻る</li> </ul>                                                                                                    |
|---|------------------------------|----------------------------------------------------------------------------------------------------|
| 2 | 復元を行なうデータを選択します。             | <ul> <li>&gt; 陽易の明 抽続のり<br/>//mt/tpm-x/mst3000/backup</li> <li>ボート</li> <li>Backup_20160530125948/</li> <li>Backup_20160530130754/</li> <li>Bluetoorh設定</li> <li>Backup_20160530131012/</li> <li>スクリーンショッ</li> <li>Backup_20160530131044/</li> <li>バックファップ/ベン</li> <li>Backup_20160530132822/</li> <li>チャンセル</li> <li>上へ</li> <li>決定</li> </ul> |
| 3 | 右図の画面が表示されましたら「OK」を<br>押します。 | <ul> <li>&gt; 簡易印刷接続切り込え<br/>バックアップ インボート</li> <li>&gt; Wi-Fi印刷設定<br/>選択した日付のバックアップフォルダをインボートし<br/>ます。よろしいですか?</li> <li>&gt; Bluetooth設定<br/>フォルダ名: Backup_20160550131012</li> <li>&gt; スクリーンショッ<br/>++ンセル OK</li> <li>&gt; バックアップパンボート</li> <li>戻る</li> </ul>                                                                                  |

## ✓! 注意

定期的にバックアップを行い、作成したデータをパソコンに保存するようお願いいたします。 MST3000 が故障した場合、外部にバックアップデータがない場合、復元をすることができません。

## 6. 車両登録/編集/削除/車種手動入力

## 6-1-1、車両選択ショートカット機能

初回診断時に車両のナンバーを登録する事で、次回以降の車両選択が不要となります。 ※車両登録では新品状態にて約1,500万台(目安)の登録が可能です。 (車両登録の情報のみ/履歴等を保存すると車両登録数は減少します)

| 1           | 「新規車両」を選択します。                                                                        | トヨクブリウス       島川301 ら 49-50         Menu          4950          支持(第)       ()         支持(第)       ()         支持(第)       ()         支持(第)       ()         支持(第)       ()         通貨(第)       ()         編集       前除 |
|-------------|--------------------------------------------------------------------------------------|----------------------------------------------------------------------------------------------------|
| 2           | 車両のナンバーを入力していきます。                                                                    |                                                                                                    |
| 3           | カーメーカーと車種を選択します。                                                                     | ■R## 4 - カ - 8 - ###AJ / DBB<br>メーカー: トヨタ<br>車種: 車種を選択してください<br>BB か さ た な は た や ら ひ<br>B6 bB/bB オープン<br>デッキ (OEM事) FJ クルーザー<br>10 MR-S MR 2 RAV 4 L/J<br>度る 1 ↓ 確定                                                   |
| 入<br>力<br>時 | 充電がされている状態であれば MST3000 を<br>ケーブルから取り外して入力が可能です。<br>※診断を行う際は OBD II ケーブルを接続して<br>下さい。 |                                                                                                    |
| 4           | 検索にて車両のナンバー「下 4 ケタ」を<br>入力し、検索を行ないます                                                 |                                                                                                    |

| 5                                                                          | 検索結果より車両を選択し、画面右上に車両<br>が表示されているのを確認します。                                           | Menu       Menu       Menu       Update         2150       250       250       250       250       250       Update       Update       Update         2150       250       250       250       250       Update       Update       Update         2015(11/0)       13.49.10       13.49.10       13.49.10       13.49.10       13.49.10       Update       Update         2015(11/0)       13.47.47       Medadeballs       1       250       Update         編集       例除       履歴制除       車種再選択       設定                                                                                                    |
|----------------------------------------------------------------------------|------------------------------------------------------------------------------------|----------------------------------------------------------------------------------------------------|
| 6                                                                          | 「故障診断」を選択し、車両情報を<br>入力します<br>例 : 「カーメーカー」⇒「車名」⇒「年式」⇒「装備品」                          | NUISCI 5 4045       Manu       Marking       A11/301 5 4045       Marking       A11/301 5 4045       Marking       A11/301 5 4045       Marking       A11/301 5 4045       Marking       A11/301 5 4045       Marking       A11/301 5 4045       A11/301 5 4045 </td                                                                                                    |
| Ī                                                                          | 各カーメーカーのメインメニューが表示さ<br>れましたら登録完了です。                                                | トヨクバレクサス PRUS         Image: Select of the select of the select of th                                    |
| 以上で車両登録が完了です。次回以降はナンバー検索する事で<br>例 : 「カーメーカー」⇒「車名」⇒「年式」⇒「装備品」などの入力は必要ありません。 |                                                                                    |                                                                                                    |
| 8                                                                          | 検索にて車両のナンバー「下 4 ケタ」を<br>入力し、検索を行ないます                                               |                                                                                                    |
| 9                                                                          | 検索結果より車両ナンバーを選択し、<br>画面右上に車両が表示されているのを<br>確認後、故障診断を選択。<br>(愛車の健康診断 plus/簡易診断も同様です) | Image: Second second second |
| 10                                                                         | 例 : 「カーメーカー」⇒「車名」⇒「年式」⇒「装備品」<br>などの選択がなく、<br>各カーメーカーのメインメニューが表示<br>されましたら選択完了です。   | トラリイジェニー     トラリノジェニー       レビード     アンティングス (日本)       成2     クンーバルの(第)                                                                                                    |

#### 6-1-2、登録した車両情報の編集/削除/車種手動入力

#### [編集]

①検索にてナンバーを入力し、「1:車両情報一覧」から編集したい車両を選択します。
 ②車両が選択の状態(水色に反転)で、「3:編集」を選択します。

③新規車両の入力画面に移行します。(変更した車両の履歴情報は残ります)

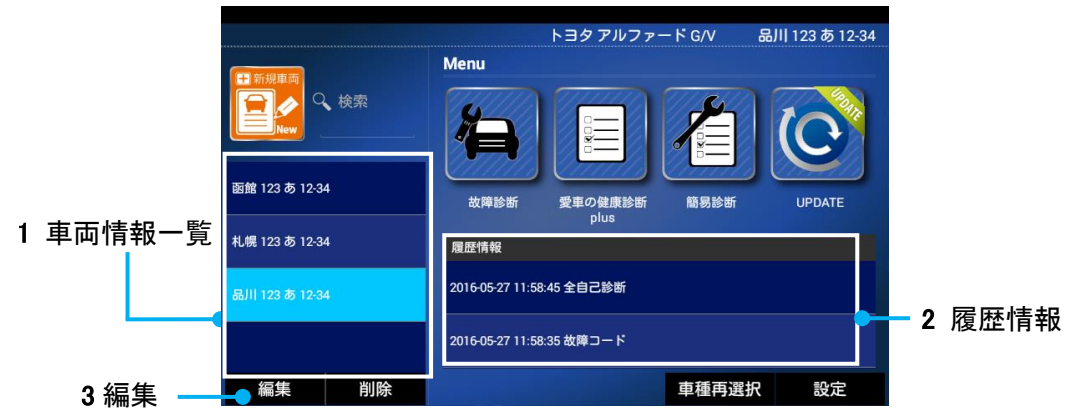

#### [削除]

登録した車両の削除を行います。

①「1:車両情報一覧」から削除したい車両を選択します。

②車両が選択の状態(水色に反転)で、「3:削除」のボタンを押します。

③「1:車両情報一覧」から車両が削除されます。

※削除を行った場合、その車両の「2: 履歴情報」も削除されます。

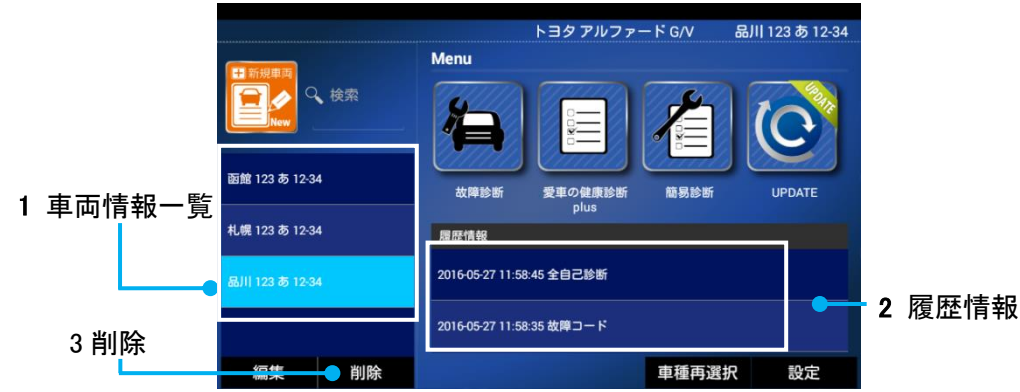

[車種手動入力]

メーカー選択後、車種一覧にない場合、お客様にて入力し登録をすることができます。

|     |                                 | 車両情報 メーカー名・車種名入力画面                                              |
|-----|---------------------------------|-----------------------------------------------------------------|
|     |                                 | メーカー: トヨタ                                                       |
|     | 「新規車両」を選択し、車両のナンバーを入            |                                                                 |
| (1) | カし、カーメーカーを選択後、<br>「車種入力」を選択します。 | 86 bB/bB オープン<br>デッキ BJ/b2/b オープン<br>デッキ(クー) FJ クルーザー           |
|     |                                 | i Q MR-S MR-2 RAV-4 L/J                                         |
|     |                                 | 戻る ↑ ↓ 確定                                                       |
|     |                                 | REF あ 車種名を入力して下さい 5 む                                           |
|     | この際、車種がない場合、「車種入力」を             | 車種名<br>80<br>新型プリンス                                             |
| 2   | 選択することでキーボードが出ますので              | 0) ta μαφ                                                       |
|     | 入力し、「決定」を選択して下さい。               | q w e r t y u i o p<br>a s d f g h j k l —<br>Q z x e v b n m Q |
|     |                                 |                                                                 |

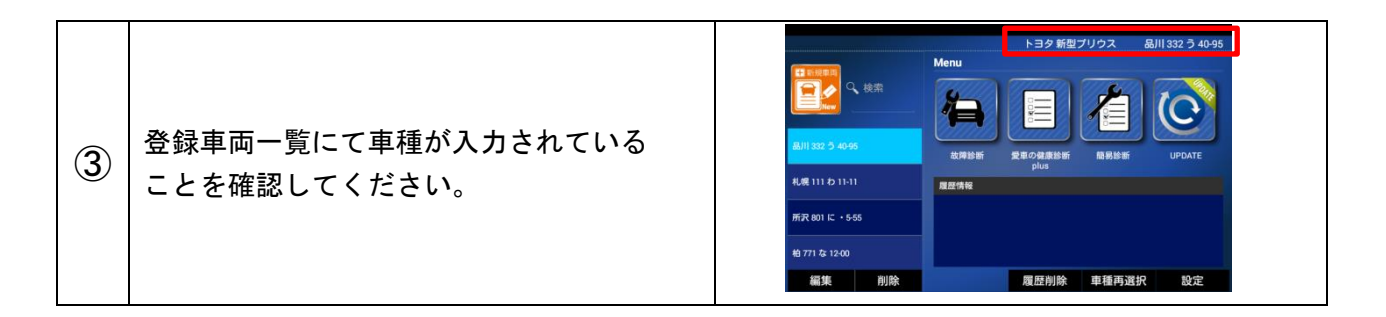

#### 6-1-3、車両の履歴情報の確認

車両情報一覧で車両を選択することで、ホーム画面にて履歴情報を確認することができます。 ※データ容量について(保存データのみで計算した場合)

データモニタで 50 項目を 10 分間保存した場合、13,000 件(目安)のデータを履歴情報として 残すことが可能です。

- ①「1:車両情報一覧」から履歴情報を見たい車両を選択します。
- ②「2:履歴情報」から履歴データを選択します。(新しい履歴情報は上段に表示されます。)

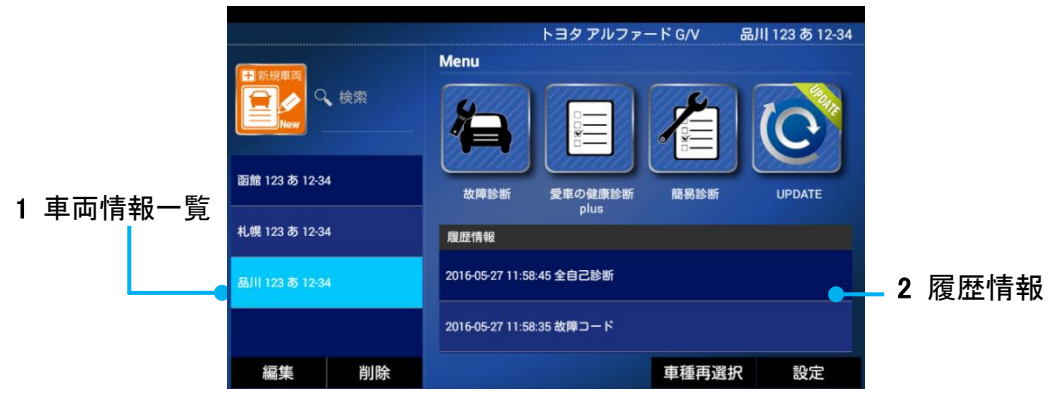

③選択した履歴ファイルが開きます。

[表示例]

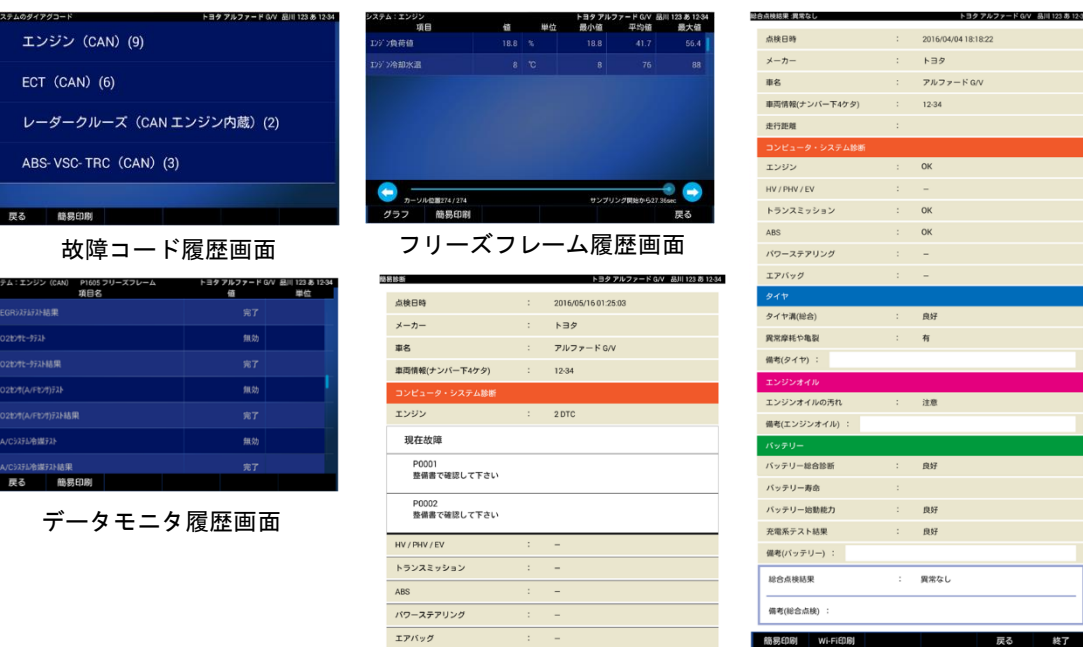

簡易診断結果履歴画面

筋易的剧

愛車の健康診断 plus

終了

## 6-1-4、車両の履歴情報の削除

車両情報一覧で車両を選択し、ホーム画面にて履歴情報を削除することができます。 ※削除した履歴情報は復元できませんのでご注意ください。

※1 車両に履歴情報は20件まで保存できます。21件目以降は古いデータから削除されます。 削除された履歴情報は復元できませんのでご注意ください。

| 1 | 初期画面にて履歴情報を削除したい車両を<br>選択し、「履歴情報削除」を押してください。                                     | トヨタブリウス       泉川 301 5 40-95         Menu          松市71 な 1200       シボック健康診断         水井珍断       夏東の健康診断         東京の健康診断       服務断         山川 301 5 40-95       シボック健康診断         山川 301 5 40-96       夏田/桃         山川 301 5 40-96       2016/11/01 13.47.47 総合品検結果         地浜 331 あ 11-11       2016/11/01 13.47.47 総合品検結果         編集       削除       屋歴別除       車種再選択       設定 |
|---|----------------------------------------------------------------------------------|----------------------------------------------------------------------------------------------------|
| 2 | 選択しました車両の履歴情報一覧が表示さ<br>れますので、削除したい項目に「チェック」を<br>してください。<br>「チェック」後、「削除」を押してください。 |                                                                                                    |
| 3 | 「確認」のメッセージが表示されます。<br>よく読んでいただき、<br>実行する場合は「OK」<br>選び直す場合は「キャンセル」を選んでください。       | トヨクブリウス     品川 301 6 40-95       Menu     確認       確認                                                                                                    |

## 7. 各種診断機能

車両登録を行わなくても毎回車両選択をすることで、各種診断機能を使用出来ます。

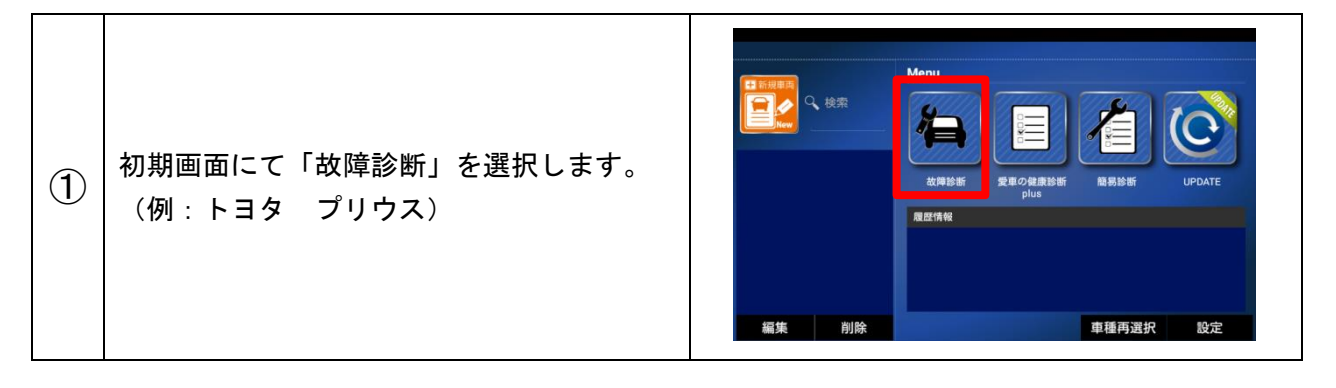

| 2 | 車両の情報を順番に入力してください。<br>「メーカー」⇒「地域選択」⇒「車名」⇒「年式」⇒<br>「オプション有無(例:ミリ波レーダー)」<br>※カーメーカーにより選択項目は異なります。 | オプション<br>2009年4月~2010年10月<br>2010年11月~2011年11月<br>2011年12月~2013年9月<br>2013年10月~2015年10月                                                                      |
|---|-------------------------------------------------------------------------------------------------|----------------------------------------------------------------------------------------------------|
| 3 | 「メインメニュー」が表示されます。<br>メインメニューより各診断機能へ進みます。                                                       | 戻る         トヨク メインメニュー         トヨク ブリウス &IIII sõl 5 40%         節断         カスタマイズ         作業サポート         アクティブテスト         戻る         グロー/(J/06D01         終了 |

メインメニューの説明

| シー                                    | 車両の故障診断を行います。                  |
|---------------------------------------|--------------------------------|
| □□□□□□□□□□□□□□□□□□□□□□□□□□□□□□□□□□□□  | 「故障コードの読取り方法」「故障コードの消去方法」参照    |
| カフタフィブ                                | 車両の設定変更する場合に使用します。【例】シートベルト警告音 |
| 7773817                               | ※車両により設定できる項目は違います。            |
|                                       | 部品交換後等の初期化や学習を行ないます。           |
| 作業サポート                                | 【例】トヨタ:HV 車のエア抜き               |
|                                       | 日産:吸入空気量学習                     |
|                                       | アクチュエータを強制的に作動・停止させます。         |
| マクティブティト                              | 【例】パワーバランステスト、冷却ファン駆動          |
| , , , , , , , , , , , , , , , , , , , | ※アクティブテストのアイコンが表示されない場合、「作業サポー |
|                                       | ト」内にアクティブテスト機能が入っております。        |
|                                       | ハイブリッド車/ディーゼル車にて表示されます。        |
|                                       | 対応していない場合には表示されません。            |

## 7-1、故障コードの読取/消去

7-1-1、故障コードの読取(全自己診断の流れ)

故障コードを読み取り表示することができます。

※いすゞや三菱ふそうの車両ではOBDIコネクターから電源が来ていない車両があります。 付属品のシガーケーブルを使用してから診断してください。

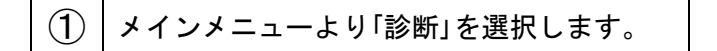

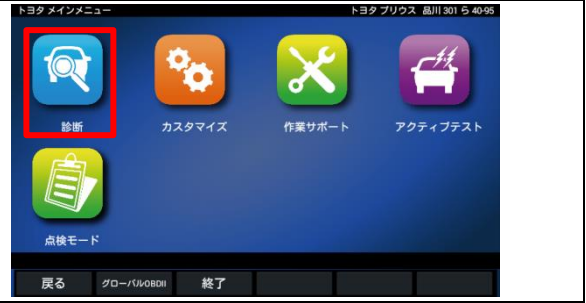

| 2 | 診断したいシステムを選択します。<br>(診断項目によっては数分かかる場合があります)<br>今回の説明では全てのシステムを確認する<br>「全自己診断」を選択します。                                                                           | 2275 A MIR 301 5 6 4940                                                                                                    |
|---|----------------------------------------------------------------------------------------------------|----------------------------------------------------------------------------------------------------|
| 3 | 「診断結果」を選択します。                                                                                                    | 2 ジステム発表あり!<br>診断結果<br>全自己診断の消去<br>戻る                                                                                                    |
| 4 | <ul> <li>車両に搭載されているコンピューターが</li> <li>表示されます。</li> <li>[-]</li> <li>現在故障コードがありません。</li> <li>[DTC]</li> <li>現在故障コードがあります。</li> <li>数字は故障コードの数を示しています。</li> </ul> | コンピュータ・シスタム診断<br>エンジン 9 DTC(DTC詳細取得済)<br>HV / PHV / EV –<br>トランスミッション 6 DTC(DTC詳細取得中)<br>ABS 3 DTC(DTC詳細取得中)<br>パワーステアリング –<br>エアパッグ –                                                                                                    |
| 5 | 「故障コードの読取」を選択します。                                                                                                    | エンジン       トヨク プリウス & All 301 6 49-50         ()       ()         ()       ()         ()       ()         ()       ()         ()       ()         ()       ()         ()       ()         ()       ()         ()       ()         ()       ()         ()       ()         ()       ()         ()       ()         ()       ()         ()       ()         ()       ()         ()       ()         ()       ()         ()       ()         ()       ()         ()       ()         ()       ()         ()       ()         ()       ()         ()       ()         ()       ()         ()       ()         ()       ()         ()       ()         ()       ()         ()       ()         ()       ()         ()       ()         ()       ()         ()       ()         () |
| 6 | [現在故障]現在起きている故障を表示します。<br>[過去故障]過去に入った故障を表示します。<br>[仮コード]仮故障コードを表示します。<br>(本当に故障しているか確認中)<br>今回は「現在故障」を選択します。                                                  | 取在故庫<br>現在故障(2)<br>過去故障(2)<br>仮コード(2)           保存         簡易印刷         戻る                                                                                                    |
| Ī | 故障コードが表示されます。更にコードを<br>タップすると大きく表示されます。                                                                                                    | 秋在故障     下ヨタブリウス 品川 301 5 49 50       現在故障(2)     P0102       ア703-9町線(Low)     P0113       吸気温ゼン汚気統(High)     過去故障(2)       保存     簡易印刷     戻る                                                                                                    |

#### 7-1-2、故障コードの消去

診断結果の故障コードを消去します。

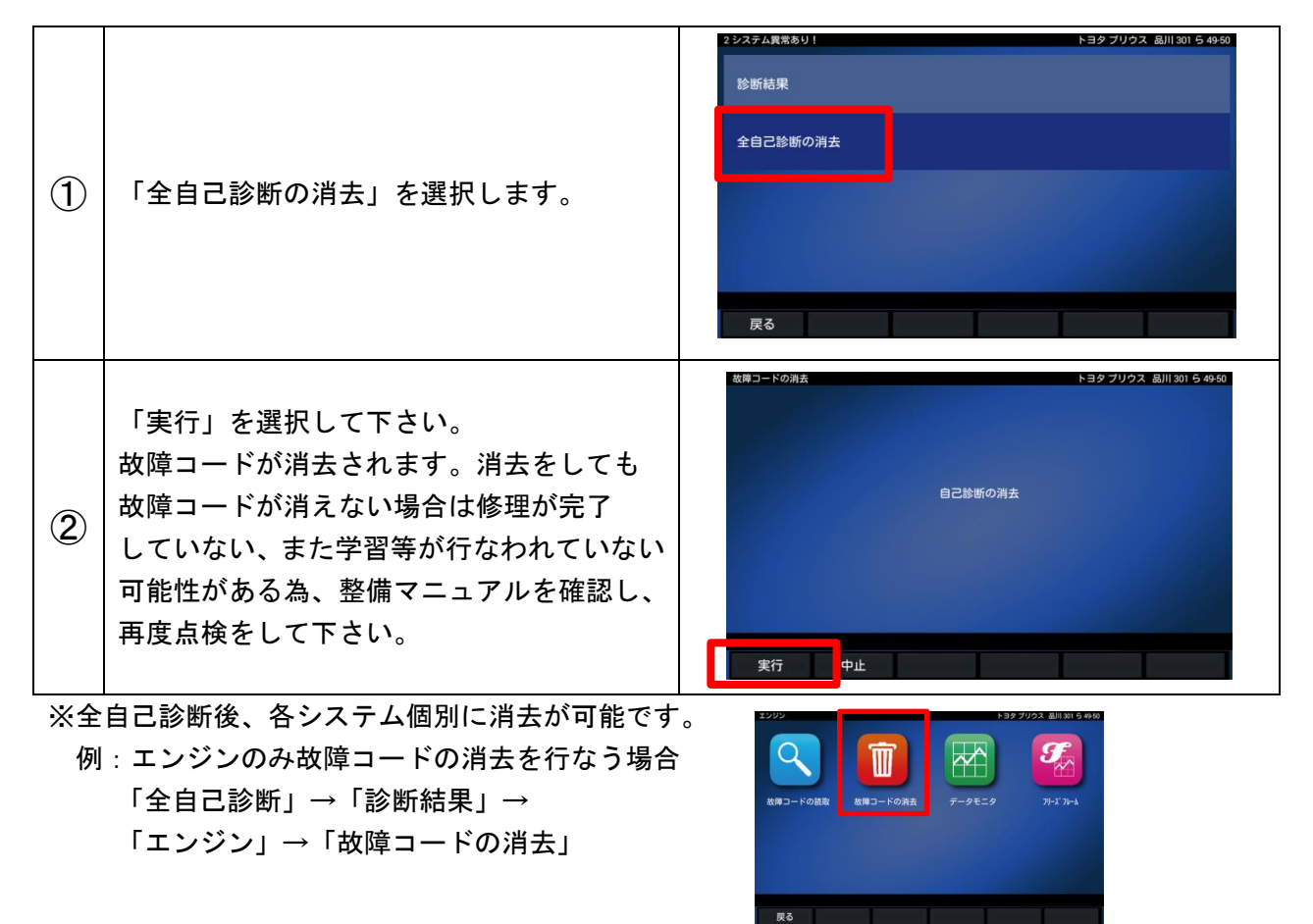

## 7-2、データモニタ(例:「エンジン」選択の流れ)

各機能の診断結果を数値やグラフとして表示することができます。

| 1 | システム選択画面でデータモニタを見たい<br>システムを選択してください。<br>(例 : エンジン) | システム選択       F39 7U 22 級川 301 5 4940         レビレンジン       ABS         ABS/VSC       エアバッグ         全自己終断                                                                                                    |
|---|-----------------------------------------------------|----------------------------------------------------------------------------------------------------|
| 2 | 「データモニタ」を選択してください。                                  | エンジン       F39 プリウス 勘川 301 5 49-50            く()           ば()             女()           ば()             女()           ば()             女()           び()             女()           び()             女()           び()             女()           び()             女()           び()             女()           び()             女()           び()             女()           び()             女()           び()             女()           び()             女()           び()             び()           び()             び()           び()             び()           び()             び()           び()             び()           び()             び()           び()             び()           び() |

|             |                                      | 表示項目選択 トヨタ プリウス 品川 301 ら 49-50                                                                                                    |
|-------------|--------------------------------------|----------------------------------------------------------------------------------------------------|
|             |                                      | i√ miz                                                                                                    |
|             | すべてのデータモニタを表示する場合は                   | ■ ジン回転数                                                                                                    |
|             | 「開始」を押します。                           | ■ 1万つ負荷値                                                                                                    |
| (3)         |                                      | ☑ 總対負荷值                                                                                                    |
|             | データ項目を絞る場合は④に進んで下さい                  | ✓ 吸入空気量                                                                                                    |
|             |                                      | ✓ 大気圧                                                                                                    |
|             |                                      | 開始 すべて選択 ↑ ↓ すべて解除 戻る                                                                                                    |
|             | 1.「すべて解除」を選択してください。                  | 表示項目選択 トヨタ ブリウス 品川 801 ら 49-50                                                                                                    |
|             |                                      |                                                                                                    |
|             | 2. 表示したい項目のみ選択してください。                |                                                                                                    |
| <b>(4</b> ) | (チェックのある項目が選択している状態です)               |                                                                                                    |
|             |                                      |                                                                                                    |
|             | 3. 選択後、「開始」を押下します。                   | ✓ ★ ш                                                                                                    |
|             |                                      | 開始 すべて選択 ↑ ↓ すべて解除 戻る                                                                                                    |
|             |                                      | データモニタ トヨタ ブリウス 品川 301 5 4950                                                                                                    |
|             |                                      | 項目 值 単位 最小值 平均值 最大值                                                                                                    |
|             |                                      | 単通 0 km/h 0 0 0                                                                                                    |
|             | データモニタでは、最小値、最大値、平均値                 | 大気圧 101 kPa 101 101 101                                                                                                    |
| 5           | ケッシューン には、取りに、取りに、取りに、               | A CONTRACTOR OF A CONTRACTOR OF A CONTRACTOR O |
|             |                                      |                                                                                                    |
|             |                                      |                                                                                                    |
|             |                                      |                                                                                                    |
|             |                                      | グラフ 保存 簡易印刷 戻る                                                                                                    |
|             |                                      | グラフ 保存 簡易印刷 戻る<br>7-95-2 トヨクブリウス 副川 SH S 4 450<br>後日 単位 単位 単位 男 7-98 男大田                                                                                                    |
|             |                                      | グラフ         保存         簡易印刷         戻る           7-1%29         129 7192 Alm 201 9 490           項目         単位         年均線         第24 4           単点         0         mnh         0         0           12/7/26組立         0         ppm         0         0                                                                                                    |
|             |                                      | グラフ         保存         能易印刷         戻る           第-9 € - 9         589 77/93 & all 30 5 640           第日         4         ¥0         87.4           第日         0         100         0         0           10/256         100         100         0         0           大氏正         101         109         9-9-9-1-9         53.2 55         53.9 77/92 & all 30 5 640                                                                                                    |
|             | 「グラフ」ボタンを押すことで                       | グラフ         保存         館易印刷         戻る           第29 79/23 島川 31 5 450         129 79/23 島川 31 5 450         129 79/23 島川 31 5 450           第28         0         Im/h         0         0         0           101         Im/h         9-94 5.9         101         101         101         101         101         101         101         101         101         101         101         101         101         101         101         101         101         101         101         101         101         101         101         101         101         101         101         101         101         101         101         101         101         101         101         101         101         101         101         101         101         101         101         101         101         101         101         101         101         101         101         101         101         101         101         101         101         101         101         101         101         101         101         101         101         101         101         101         101         101         101         101         101         101         101         1                                                                                                    |
| 6           | 「グラフ」ボタンを押すことで<br>データモニタのグラフ表示が可能です。 | グラフ         保存         脂易印刷         戻る           アーチビニジ         トヨタ プリウス 副I SU 5 400         日本         日本         <                                                                                                    |
| 6           | 「グラフ」ボタンを押すことで<br>データモニタのグラフ表示が可能です。 | グラフ         保存         簡易印刷         戻る           第2 7/924 単位         102 7/924 単位         5450           第2 1001 月前         101 月前         101 月前           大丸正         101 月前         7-951-2         102 7/924 単位           82.2気量         446/p1           478         0.18           0.18         101 0                                                                                                    |
| 6           | 「グラフ」ボタンを押すことで<br>データモニタのグラフ表示が可能です。 | グラフ         保存         胎易印刷         戻る           1010         1010         1010         1010         1010         1010         1010         1010         1010         1010         1010         1010         1010         1010         1010         1010         1010         1010         1010         1010         1010         1010         1010         1010         1010         1010         1010         1010         1010         1010         1010         1010         1010         1010         1010         1010         1010         1010         1010         1010         1010         1010         1010         1010         1010         1010         1010         1010         1010         1010         1010         1010         1010         1010         1010         1010         1010         1010         1010         1010         1010         1010         1010         1010         1010         1010         1010         1010         1010         1010         1010         1010         1010         1010         1010         1010         1010         1010         1010         1010         1010         1010         1010         1010         1010         1010         1010         1010<                                                                                                    |

## 7-3、フリーズフレームデータ

故障コードが入った瞬間のデータモニタを表示します。故障コードとフリーズフレームデータを記 憶している場合に確認出来ます。故障コードによりフリーズフレームデータを記憶しない場合があ ります。

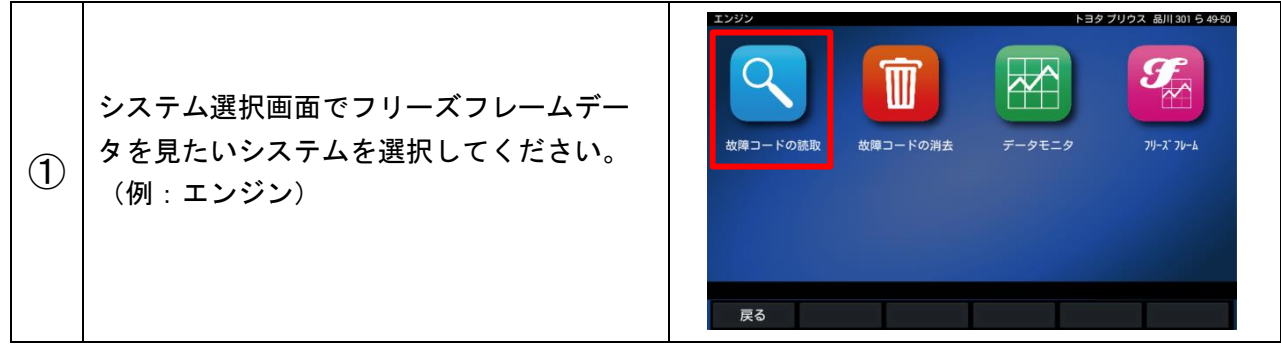

| 2 | 「フリーズフレームデータ」を選択してくだ<br>さい。      | エンジン                                                                                                    | F=クワリウス &III 301 5 4950         F=クモニタ                        |
|---|----------------------------------|----------------------------------------------------------------------------------------------------|---------------------------------------------------------------|
| 3 | 故障コードを選択し、フリーズフレーム<br>データを確認します。 | 項目         項目         吸入空気量         大気圧         ジブーバニーが「圧         ジゾ 沖却水温         吸入空気温度         ジゾ 沖節後経過時間         マグ         「好         109         東谷         109         大気圧         ジブ 沖動 後経過時間         日         日         日         日         日         日         日         日         日         日         日         日         日         日         日         日         日         日         日         日         日         日         日         日         日         日          日         日         日         日         日         日         日         日         日         日         日         日         日         日 <td>植 単位<br/>0.09 g/s<br/>100 kPa<br/>100 kPa<br/>51 で<br/>40 で<br/>0 s</td> | 植 単位<br>0.09 g/s<br>100 kPa<br>100 kPa<br>51 で<br>40 で<br>0 s |

## 7-4、カスタマイズ

各車両のシステム設定を変更することができます。

| 1 | メインメニュー画面で「カスタマイズ」を<br>選択します。                                                                     | トラグ メインダニュー       トラグ ブリクス & All I SUI 6 4450         必       必         必       か         必       カスタマイズ         小スタマイズ       (株田市)         アクティブテスト         反       グローバIV0801         及7 |
|---|---------------------------------------------------------------------------------------------------|----------------------------------------------------------------------------------------------------|
| 2 | 作業を始める前にメッセージが<br>表示されます。必ず読んでいただき内容を<br>確認後、「同意する」を選択して下さい。<br>同意頂けない場合はカスタマイズの機能を<br>ご使用出来ません。  | ■要<br>■要<br>この機能は車両の状態によって設定変更出来ない場合や<br>ECUにダメージを与える可能性があります。<br>同意した上、自己責任で行って下さい。<br>同意した」                                                                                              |
| 3 | カスタマイズしたい項目を選択し、操作に<br>従ってください。(車両によって対応できて<br>いる項目が異なっております)<br>また項目の詳細に関しましては整備マニュ<br>アルを参照下さい。 | カスタマイズ     トヨタ ブリウス 級川 301 ら 40-95       ワイヤレスドアロック     ドアロック       ドアロック     ・       セキュリティ     パワーウィンドウ                                                                                  |

## 7-5、作業サポート

部品交換の際にセンサーの初期化や学習などを行ないます。(例:整備モード)

| 1 | メインメニュー画面で「作業サポート」を<br>選択します。                                                                     | トヨダ メインメニュー       トヨダ ブリクス 組川 301 6 49 50                                                 |
|---|---------------------------------------------------------------------------------------------------|-------------------------------------------------------------------------------------------|
| 2 | システムを選択します。<br>今回は整備モードの為、「HV」を選択します。                                                             | 作業サポート     トヨタ ブリウス &JIII 301 ら 49-50       エンジン     HV       ABS/VSC     電勤パワステ       戻る |
| 3 | 実施したい作業サポートを選択し、操作に<br>従ってください。(車両によって対応できて<br>いる項目が異なっております)<br>また項目の詳細に関しましては整備マニュ<br>アルを参照下さい。 | HV サポート<br>電池制御データ初期化<br>整備モード<br>チェックモード移行<br>戻る                                         |

## 7-6、アクティブテスト

診断する車両のコンピューターにアクセスしアクチュエータを強制的に駆動させ、アクチュエータ やコンピューター、センサーの不良かなど制御系等の不具合を確認します。【例:冷却ファン駆動】

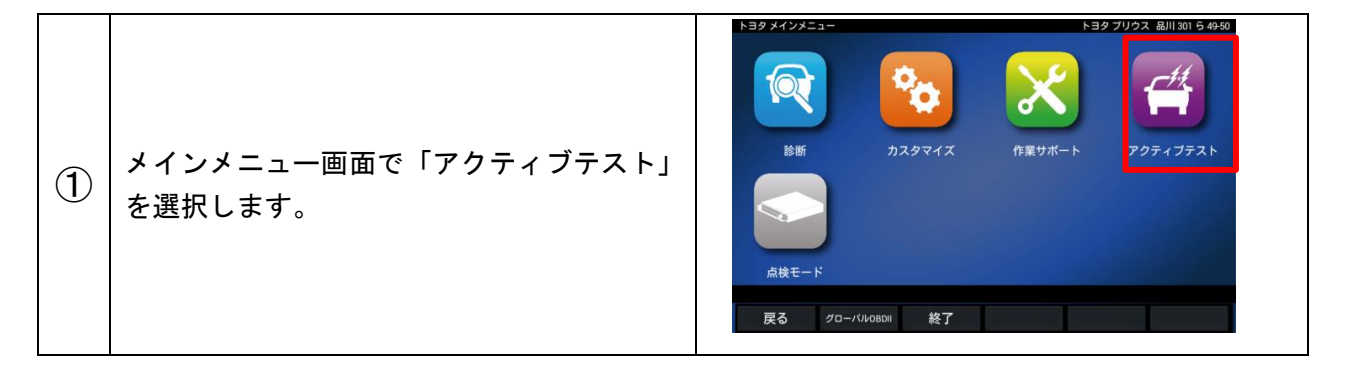

| 2 | 行なうアクティブテストのシステムを<br>選択します。<br>今回は冷却ファン駆動の為、「HV」を選択。                                                | アクティブテスト     トヨク ブリウス 最川 301 5 40%       エンジン     HV       ABS- VSC- TRC       A/C      |
|---|----------------------------------------------------------------------------------------------------|-----------------------------------------------------------------------------------------|
| 3 | 実施したいアクティブテストを選択し、<br>操作に従ってください。(車両によって対応<br>できている項目が異なっております)<br>また項目の詳細に関しましては整備マニュ<br>アルを参照下さい。 | HV トヨクブリウス 品川 301 5 40-96<br>外部充電開始<br>り57/ネック・<br>(インパーク) りォークーポ 7.7*<br>冷却ファン駆動<br>戻る |

## 7-7、レディネステスト

排ガス関連の制御部品が正しく許容範囲内の状態かを監視するシステムを確認する機能です。 ※「メーカー選択」の画面からのみ対応しております。

(使用する場合、初期画面にて車両を選択しないでください。)

| 1 | メーカー選択画面にて「OBDⅡ」ソフトを選<br>択します。 | x→n→#R<br>国産乗用車<br>輸入車<br>国産トラック<br>OBDII                                                                                                    |
|---|--------------------------------|----------------------------------------------------------------------------------------------------|
| 2 | レディネステストを選択します。                | x→n→IRR<br>輸入車<br>国産トラック<br>OBDII<br>グローバルOBDII<br>レディネステスト<br>終了 ↑ ↓                                                                                                    |
| 3 | レディネステストの画面が表示されます。            | レディネステスト       項目     値       項目     値       MIL     △       グ パグ コード数     ✓       ダ パグ コード数     ✓       ケノビデ ジンド     ✓       ケノビデ ジンド     ✓       ケノビデ ジンド     ✓       ケノビ ジンド     ✓       焼火ビ ジ     ✓       焼成部品 モジ     ✓       加熱触線モジ     ー       コンド ボ パ・ジ モジ     ー       2次ロアー系モジ     ✓       02ビグモジ     〇       EGR系モジ     ✓ |

※車両により対応していない場合があります。 ※グローバル OBD II ソフトは各カーメーカーのメインメニュー 下部からも選択できますが、「レディネステスト」は選択でき ません。 必ず車両を選択せず、操作をしてください。

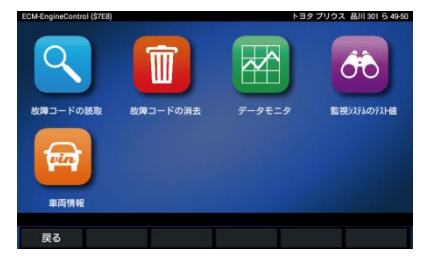

## 7-8、点検モード

ハイブリッド車やディーゼル車のインジェクター/DPF の点検や状態を素早く確認が出来ます。 7-8-1、HV 点検モード

例: HV 点検モード(トヨタ/レクサスのハイブリッド車にて対応)

| 1 | トヨタ/レクサスメーカー選択画面にて<br>「点検モード」を選択します。                                              | トヨダメインメニュー     トヨダメインダニュー       レビジジジン FRUS       レビジジシン FRUS       レビジジシン FRUS       レビジシン FRUS       レビジン FRUS       レビジン FRUS |
|---|-----------------------------------------------------------------------------------|----------------------------------------------------------------------------------------------------|
| 2 | 「HV 点検」を選択します。                                                                    | 点検モード トヨク プリウス 品川 301 ら 40-95<br>HV点検<br>戻る                                                                                                    |
| 3 | 各点検項目が表示されます。<br>オプションプリンターがある場合は<br>項目順点検を行ない、最後に結果を入力する<br>事で結果レシートを出力する事が出来ます。 | HV品鉄 トヨタブリウス AUH 301 6 4095<br>HV診断<br>電動ファン点検<br>り4-ウ-ボ ンブ点検<br>HV電池点検<br>戻る                                                                                                    |

## 7-8-1-1、HV 点検モードのカラー用紙

HV点検モードでは印字したレシートを貼れるよう用紙をご用意しております。 お客様に結果をお渡しする際、ご使用してください。

| 1 | 付属のACアダプターを MST3000 の電源<br>ジャックに接続し、MST3000 とパソコンを<br>USB ケーブルにて接続します |                                                                                                    |
|---|-----------------------------------------------------------------------|----------------------------------------------------------------------------------------------------|
| 2 | 電源スイッチを押します。<br>下記の画面が出るまで待機します。                                      |                                                                                                    |
| 3 | 「UPDATE」を選択します。                                                       | ● 依尔       Menu         ● 依尔       ● 依尔         ● 比爾答素       ● 夏夏の健康診품         ● 見思       ● 夏夏須和         ● 夏夏須和         ● 風田         ● 夏夏須和         ● 夏夏須和         ● 夏夏須和         ● 風田         ● 風田         ● 風田         ● 風田         ● 風田         ● 風田         ● 風田         ● 風田         ● 風田         ● 風田         ● 風田         ● 風田         ● 田田         ● 田田< |
| 4 | 「パソコン接続」を選択します。<br>画面が接続中になりましたら、<br>接続しているパソコンの作業を行います。              | MST3000 アップデート<br>シリアルNo. :: 70-000006<br>パスワード :<br>更新方法を選択                                                                                                    |

## パソコンでの作業

| 5 | デスクトップ上の「マイコンピュータを<br>ダブルクリックします。<br>※Windows 7/8 の場合は「コンピューター」<br>や「コンピュータ」になります。 | マイコンピューター |
|---|------------------------------------------------------------------------------------|-----------|
|---|------------------------------------------------------------------------------------|-----------|

| Windows10 ご使用のお客様のコンピューター(PC)の開き方 |                                           |                                                                                                    |  |  |  |
|-----------------------------------|-------------------------------------------|----------------------------------------------------------------------------------------------------|--|--|--|
| 1. 画面左下の、Windows マークをクリックします。     |                                           | 2. メニューを開いたら、「エクスプローラ」を                                                                                                    |  |  |  |
| *                                 | キーボードの「Windows キー」でも表示出来ます                | クリックして開きます。                                                                                                    |  |  |  |
|                                   | このは、1000000000000000000000000000000000000 | .st f.                                                                                                    |  |  |  |
| 6                                 | 「DATA」を選択します。                             |                                                                                                    |  |  |  |
| 7                                 | 「sample」フォルダーを選択します。                      | Sample         2016/08/22 9:30         ファイル・フォル…           is subaru         2016/08/22 9:31         ファイル・フォル…           is subaru         2016/08/22 9:31         ファイル・フォル…           is subaru         2016/08/22 9:31         ファイル・フォル… |  |  |  |
| 8                                 | 「samplehv4」(説明用紙)                         | prosAtsamples.por                                                                                                    |  |  |  |
|                                   | 「samplehv5」(提案用紙)です。                      | samplehv5.pdf 201                                                                                                    |  |  |  |
|                                   |                                           |                                                                                                    |  |  |  |

以下の用紙を印刷することができます。

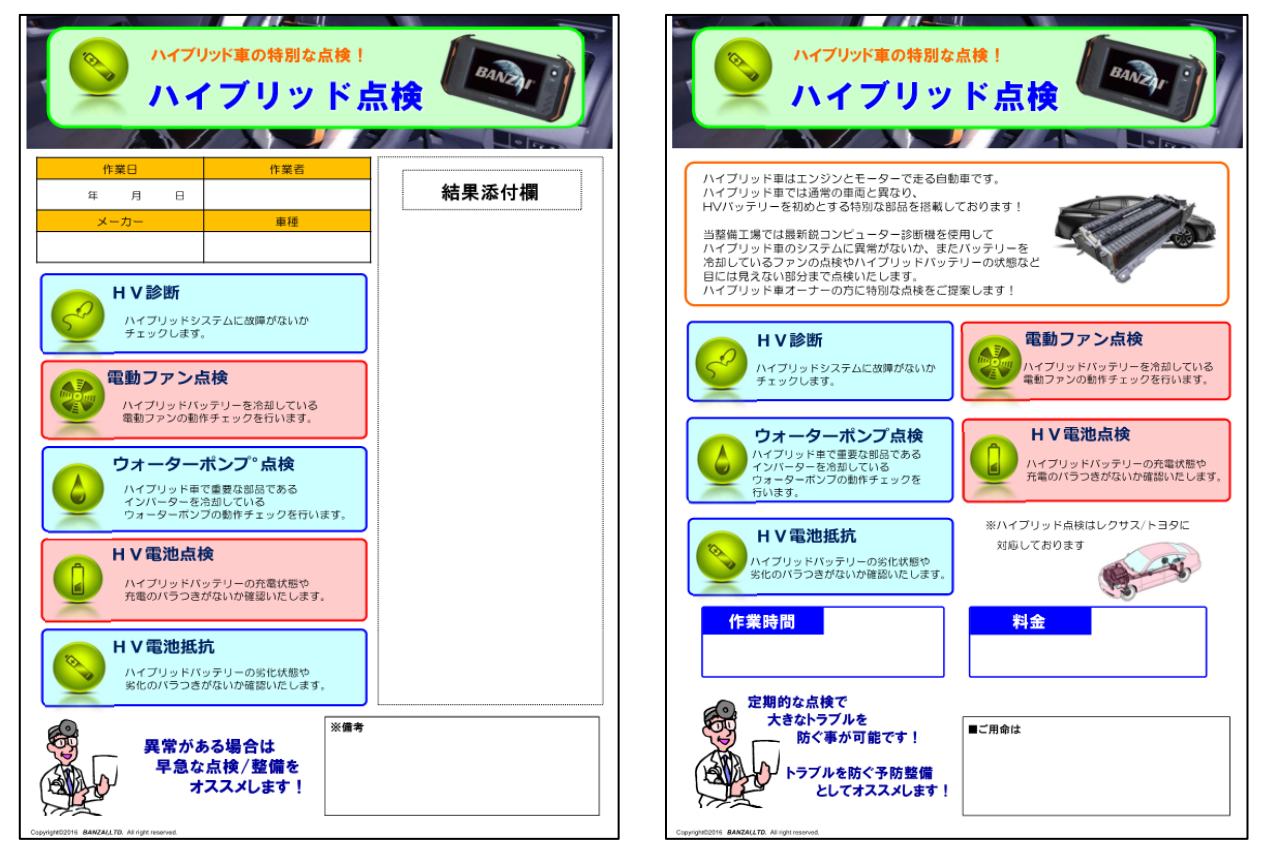

A4縦 提案用紙

A4縦 説明用紙

#### 7-8-2、インジェクターチェックモード

インジェクターチェックモードではインジェクターの燃料補正量を確認する事が出来ます。 大型ディーゼル車にて対応しています。

| 1 | 大型車メーカーのメインメニューにて<br>点検モードを選択し、インジェクターチェッ<br>クモードを選択します。 | 必正       ション・ション・ション・ション・ション・ション・ション・ション・ション・ション・                                                                                                    |
|---|----------------------------------------------------------|----------------------------------------------------------------------------------------------------|
| 2 | 各気筒の燃料噴射量が表示されます。<br>※メーカーや車種により対応していない<br>場合があります。      | 第一夕モニタ         項目         値         単位         悪小値         平均値         最大値           第1気筒燃料噴射補正量         -0.5         st         -0.5         -0.5         -0.5           第2気筒燃料噴射補正量         2.2         mm3/<br>st         2.2         2.2         2.2           第3気筒燃料噴射補正量         -2.2         mm3/<br>st         -2.2         -2.2         -2.2           第4気筒燃料噴射補正量         -0.3         st         -0.3         -0.3         -0.3           第5気筒燃料噴射補正量         1.1         st         1.1         1.1         1.1           第6気筒燃料噴射補正量         -0.2         st         -0.2         -0.2         -0.2 |
|   |                                                          | グラフ 保存 簡易印刷 戻る                                                                                                    |

#### 7-8-3、DPF 差圧チェックモード

DPF 差圧チェックモードでは DPF の詰まり具合目安である差圧を確認する事が出来ます。 大型ディーゼル車にて対応しています。

| 1   | 大型車メーカーのメインメニューにて<br>点検モードを選択し、DPF 差圧チェック<br>モードを選択します。 | です。<br>診断<br>「していた」<br>成後モード<br>戻る グローバWord | <ul> <li>シンクション・シンクション・シンクション・シンクション・シンクション・シンクション・シンクション・シンクション・シンクション・シンクション・シンクション・シンクション・シンクション・シンクション・シンクション・シンクション・シンクション・シンクション・シンクション・シンクション・シンクション・シンクション・シンクション・シンクション・シンクション・シンクション・シンクション・シンクション・シンクション・シンクション・シンクション・シンクション・シンクション・シンクション・シンクション・シンクション・シンクション・シンクション・シンクション・シンクシンクシンクシンクシンクシンクシンクシンクシンクシンクシンクシンクシンクシ</li></ul> |                  | <b>Х</b><br>(† <b>ж</b> 977-) | 797                            | #<br>+752F          |
|-----|---------------------------------------------------------|---------------------------------------------|----------------------------------------------------------------------------------------------------|------------------|-------------------------------|--------------------------------|---------------------|
| (2) | DPF 差圧関連の情報が表示されます。<br>※メーカーや車種により対応していない               | DPR進圧チェック<br>項目<br>IDゲン回転数<br>差圧            | <b>値</b><br>2101<br>2.93                                                                                                    | 単位<br>rpm<br>kPa | <b>最小値</b><br>2092<br>0.20    | <del>平均值</del><br>2100<br>2.57 | 最大値<br>2104<br>3.00 |
|     | 場合があります。                                                | グラフ 戻る                                      |                                                                                                    | EXIT: 停止         |                               |                                |                     |

## 8. 愛車の健康診断 plus

6つの主要システム(エンジン・HV/PHV/EV・トランスミッション・ABS・パワーステアリング・ エアバッグ)の故障コードの有無と、

タイヤ/エンジンオイル/バッテリーの点検結果を入力し、総合点検結果の印刷・保存を行います。

| 1 | 初期画面から「健康診断 plus」を<br>選択してください。<br>※登録済みの車両はナンバー検索を<br>してから「健康診断 plus」をタップして<br>下さい。                                           | Name       Name       Nam       Name       Name |
|---|----------------------------------------------------------------------------------------------------|----------------------------------------------------------------------------------------------------|
| 2 | 「イグニッションスイッチオン・エンジン<br>停止を確認して下さい」が表示されます。<br>メッセージの内容を確認後「次へ」を<br>選択してください。<br>種やエンジン型式等を選択する画面が表示され<br>チンステムに通信の確認をします。診断する車 | トヨクアルファードGV All 123 を1234<br>イグニッションスイッチオン・エンジン停止を確認して下さい<br>水へ<br>た場合は、対象車両を選択をしてください。<br>両によって時間がかかる場合がございます。                                                                                                    |
| 1 | コンスノムに通信の確認をしより。診断する早                                                                                                    | 叫にようて10寸円がががる2初日が、ここで、よう。                                                                                                    |
| 3 | 6つの主要システム<br>(エンジン・HV/PHV/EV・トランスミッション・<br>ABS・パワーステアリング・エアバッグ)の<br>故障コードの有無を表示します。                                            | エンジン 9DTC(DTC詳編取得済)<br>HV / PHV / EV<br>トランスミッション 6DTC(DTC詳編取得中)<br>ABS 3DTC(DTC詳編取得中)<br>パワーステアリング -<br>エアパッグ -                                                                                                    |
| 4 | [タイヤ] 溝/異常磨耗/亀裂<br>[エンジンオイル] 汚れ<br>[バッテリー] 総合点検/寿命(%)<br>始動能力/充電系テスト<br>良否判定を入力し、「次へ」をタップ<br>します。                              | Participan     139 70 77 - 16 40 単田 122 巻 1234       タイヤ     タイヤ東(総合)     :     魚好       夏水酸味や地製     :     有     」       開催(タイヤ)     :     競号     」       エンジンオイルの汚れ     :     風好     」       「パッテリー     :     (二)     」       パッテリー総合診断     :     風好     」       パッテリー総合診断     :     風好     」       パッテリー総合診断     :     風好     」       光電振デスト結果     :     風好     」       最行距離     :     」     」       総合直鉄結果     :     第本なし     」                                                                                                    |

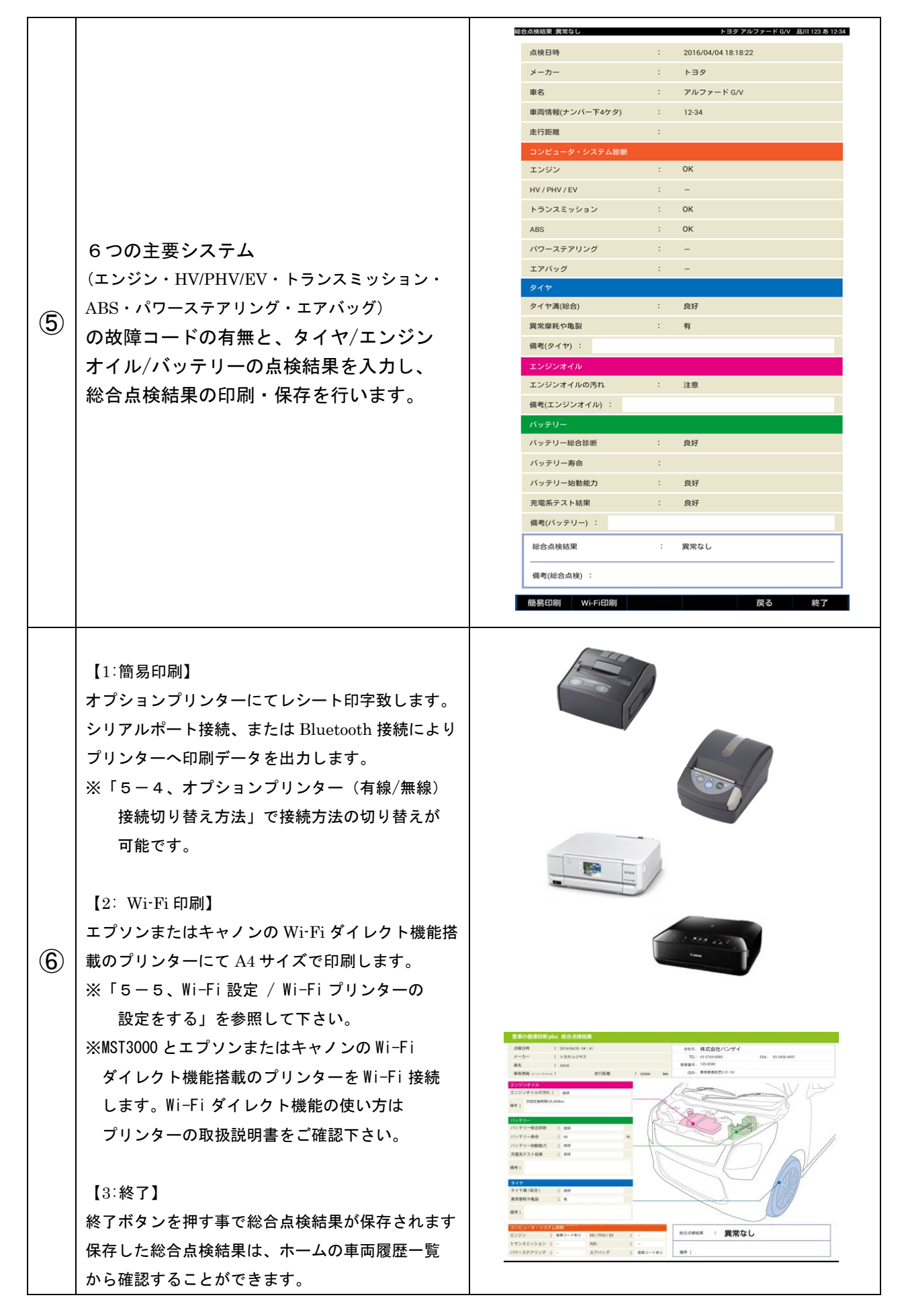

## 8-1、愛車の健康診断 Plus のカラー用紙の印字

愛車の健康診断 Plus では印字したレシートを貼れるよう用紙をご用意しております。 お客様に結果をお渡しする際、ご使用してください。

| 1 | 付属のACアダプターを MST3000 の電源<br>ジャックに接続し、MST3000 とパソコンを<br>USB ケーブルにて接続します |                                                                                                    |
|---|-----------------------------------------------------------------------|----------------------------------------------------------------------------------------------------|
| 2 | 電源スイッチを押します。<br>下記の画面が出るまで待機します。                                      |                                                                                                    |
| 3 | 「UPDATE」を選択します。                                                       | H 2 2 8 12 3 8 12 3 8 12 3 1     Menu      Menu |
| 4 | 「パソコン接続」を選択します。<br>画面が接続中になりましたら、<br>接続しているパソコンの作業を行います。              | MST3000 アフプテート<br>ビリアリトNo. :: 70-000006<br>パスワード :<br>更新方法を選択                                                                                                    |

パソコンでの作業

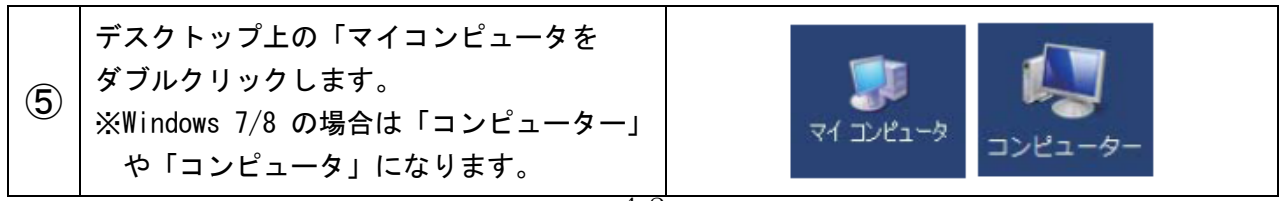

| Windows10 ご使用のお客様のコンピューター(PC)の開き方 |                                                                                                  |                                                                                                    |  |  |
|-----------------------------------|--------------------------------------------------------------------------------------------------|----------------------------------------------------------------------------------------------------|--|--|
| 1. 匪                              | 画左下の、Windows マークをクリックします。                                                                        | 2. メニューを開いたら、「エクスプローラ」を                                                                                                    |  |  |
| *                                 | ミキーボードの「Windows キー」でも表示出来ます                                                                      | クリックして開きます。                                                                                                    |  |  |
| [                                 | <ul> <li>・エクスプローラ画面が表示されたら、</li> <li>左側メニューより『PC』をクリックして選択します。</li> </ul>                        |                                                                                                    |  |  |
| 6                                 | 「DATA」を選択します。                                                                                    |                                                                                                    |  |  |
| 7                                 | 「sample」フォルダーを選択します。                                                                             | image         2016/08/22 9:30         ファイル フォル…           image         2016/08/22 9:31         ファイル フォル…           image         2016/08/22 9:31         ファイル フォル…           image         2016/08/22 9:31         ファイル フォル…           image         2016/08/22 9:31         ファイル フォル…           image         2016/08/22 9:31         ファイル フォル… |  |  |
| 8                                 | 「plusA3sample2」(A3 横 説明用紙)<br>「plusA4sample1」(A4 縦 提案用紙)<br>「plusA4sample3」(A4 縦 説明用紙)<br>を選択します | plusA3sample2.pdf20plusA4sample1.pdf20plusA4sample3.pdf20                                                                                                    |  |  |

以下の用紙を印刷することができます。

| 今の自動車はまるコンビューターです!                                                                                                    | 愛車の健康診断作業の流れ!                                                                                                    |
|----------------------------------------------------------------------------------------------------|----------------------------------------------------------------------------------------------------|
| フロ目動影響はほななな変観コンピューターに<br>この様々なセンサーが制造されています!<br>難電コンピュータにアクセスする事で、<br>シリーの不良的で<br>こいかどうから管道する事が可能です。                                                                                                    | <ul> <li>注め新コネクターに診断後を接続<br/>お様のスポニタルを目的します。         </li> <li>注めたりスポニタルを目的します。         </li> <li>注めたりスポニタルを目的します。         </li> <li>注めたりスポニタルを目前します。         </li> <li>注めたりスポニタルを目前します。             </li> <li>注めたり、</li></ul> |
| センサ などか 壊れると・・・・  Dとい論局の場合には豊新 は ボリ しませんが、  Bまが思くなる・大きな故障につなから可能性があります。  大きな故障では推選性が設 <u>れ方円</u> にを多考ら・・・  愛車健康診断plusで未然に防ぐ事が出来ます  S家の健康診断plusでは車載コンピューターにアクセス!   ロックにアクセスする事で、  シッサのの名長がないかとうかを理解するあが可能です。                                                                         | ③パッテリー/タイヤ/オイルの直接 <b>4 大客様へご設得</b><br>Support Support<br>シーン<br>アレージョン <b>4 大客様へご設得</b><br>Support Support<br>Support Support                 「「「「「」」」                                                                                                    |
| <ul> <li>         番焼物のスキャンツールを当整着工場で導入しています。         変車の健康診断plusでは車載コンビューターにアクセス!     </li> <li>         算量コンビューターにアクセス!     </li> <li>         算量コンビューターたけではなく、パッテリーやエンジンオイル、<br/>タイヤなどの状態を合わせてチェック思します!     </li> <li>         () () () () () () () () () () () () () (</li></ul> | ■ご用命は                                                                                                    |

A3横 説明用紙

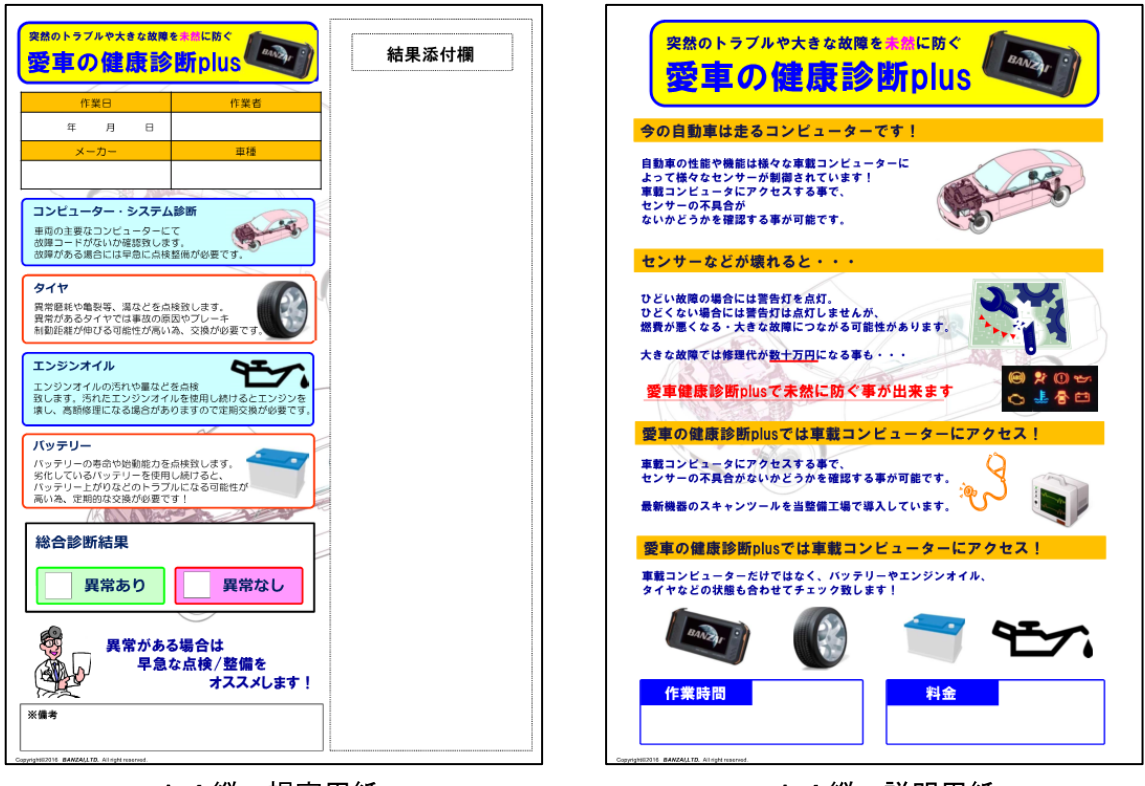

A4縦 提案用紙

A 4 縦 説明用紙

## 9. 簡易診断

6つの主要システム(エンジン・HV/PHV/EV・トランスミッション・ABS・パワーステアリング・ エアバッグ)の故障コードの有無を確認します。

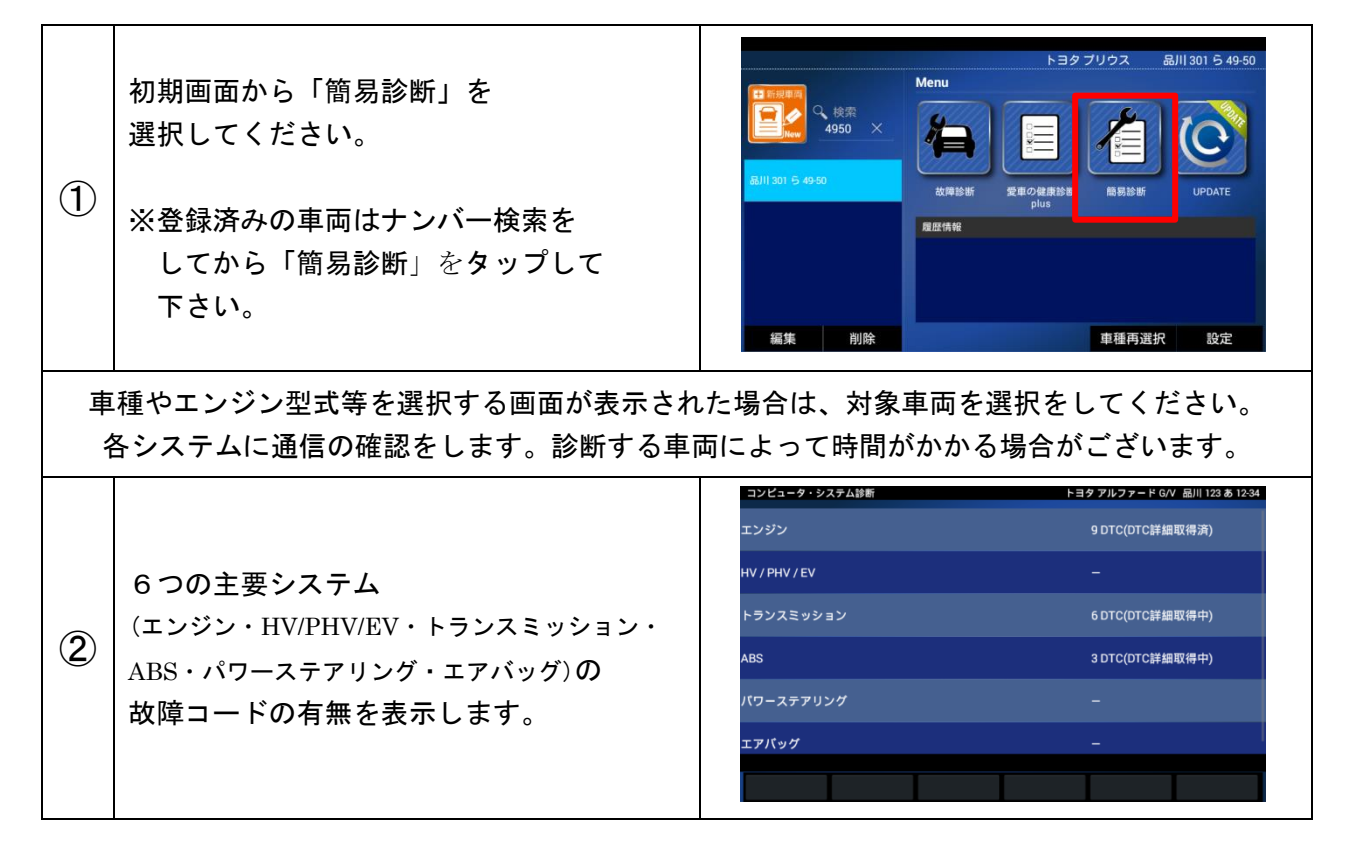

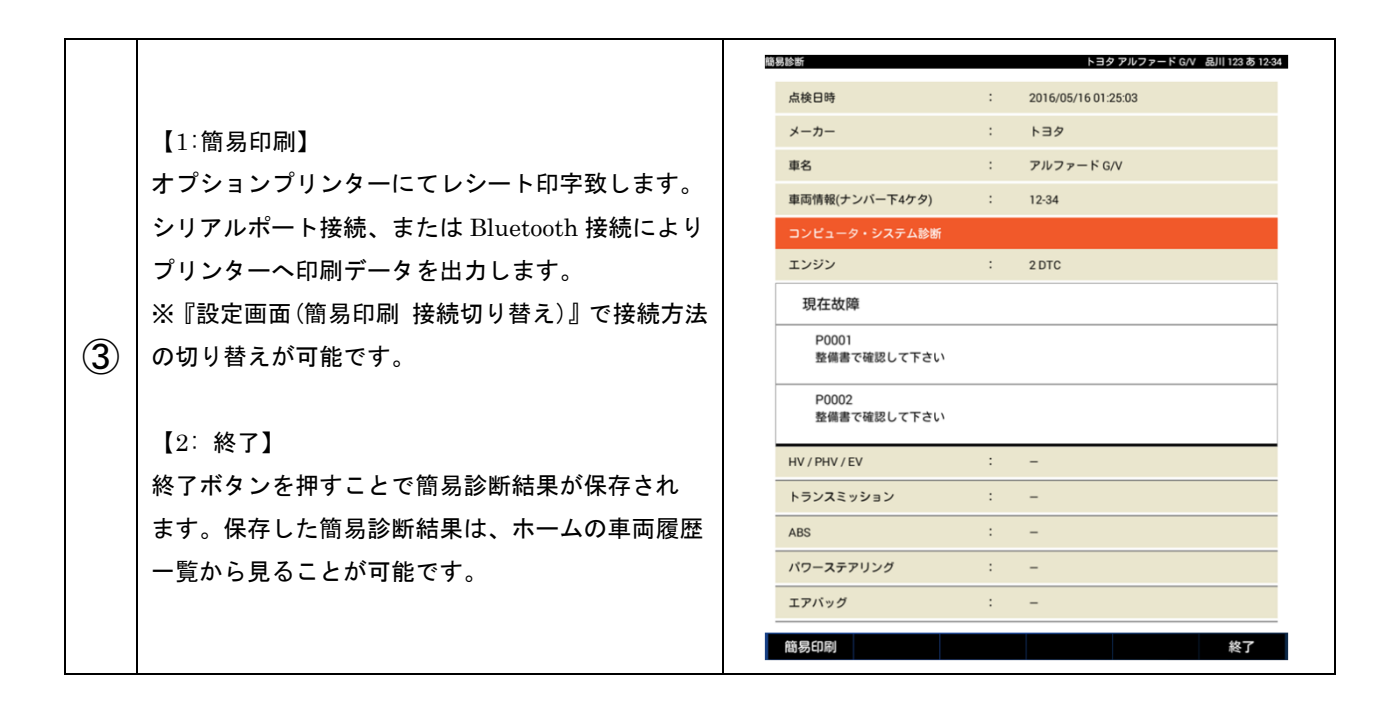

## 10、簡易印刷/データ保存/保存データの確認方法

故障コードやデータモニタなどの結果を「オプションプリンターにて印字」や「データ保存」が 可能です。

10-1、簡易印刷(オプションプリンター)

「5-5、簡易印刷で使用するプリンターを設定する」にてプリンターの設定を行います。
 ②オプションプリンターの電源が入っている事を確認します。

③故障コードやデータモニタの表示画面にて「簡易印刷」を選択します。

| 現在政庫                    | トヨタ フリウス 品川 301 ら 49-50 |
|-------------------------|-------------------------|
| 現在故障 (2)                |                         |
| P0102<br>エアフロメーク断線(Low) |                         |
| P0113<br>吸気温センサ系統(High) |                         |
| 過去故障 (2)                |                         |
| 保存 簡易印刷                 | 戻る                      |

| データモニタ   |      |      | 1   | ヨタブリウス 最 | 11 301 5 49-50 |
|----------|------|------|-----|----------|----------------|
| 項目       | 値    | 単位   | 最小值 | 平均值      | 最大值            |
| 車連       |      | km/h |     |          | 0              |
| 17977回転数 |      |      |     |          |                |
| 大気圧      |      | kPa  |     |          |                |
|          |      |      |     |          |                |
|          |      |      |     |          |                |
|          |      |      |     |          |                |
|          |      |      |     |          |                |
| グラフ 保存   | 簡易印刷 | 月 戻  | 3   |          |                |

※プリンターから印字されない場合は「プリンターの電源が入っていない」、または「プリンター 設定がされていない」可能性があります。上記①②を再度確認して下さい。

10-2、データ保存

①故障コードやデータモニタの表示画面にて「保存」を選択します。

| 現在故障                    |    | トヨタ プリウス 品川 301 ら 49-50 |
|-------------------------|----|-------------------------|
| 現在故障 (2)                |    |                         |
| P0102<br>エアフロメーク断線(Low) |    |                         |
| P0113<br>吸気温t/疗系統(High) |    |                         |
| 過去故障 (2)                |    |                         |
| 保存 簡易印刷                 | 戻る |                         |

| <b>摩</b> 達 |      | ACCO VIE | 平均值 | 取人但 |
|------------|------|----------|-----|-----|
|            | km/h |          |     |     |
| 179 7回転数   |      |          |     |     |
| +97        |      |          |     |     |

②保存されたファイル名が表示されましたら保存完了です。

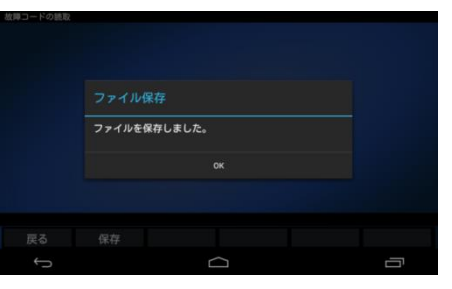

## 10-3、保存データ確認方法

MST3000内の「files」フォルダー内に保存したデータが格納されています。

| 1 | 付属のACアダプターを MST3000 の電源<br>ジャックに接続し、MST3000 とパソコンを<br>USB ケーブルにて接続します。 |                                                                                                    |
|---|------------------------------------------------------------------------|----------------------------------------------------------------------------------------------------|
| 2 | 電源スイッチを押します。<br>下記の画面が出るまで待機します。                                       |                                                                                                    |
| 3 | 「UPDATE」を選択します。                                                        | KBタアルファードGV      GM(1123 8 1234)     Menu     Menu |
| 4 | 「パソコン接続」を選択します。                                                        | MST3000 アップデート<br>シリアルNo. : 70-000006<br>パスワード : YzaTeNAMUDuseva<br>更新方法を選訳<br>WiFa獲編 (パワン/登載) (SB機械 ユーザー登名<br>ユーザー登名                                                                                                    |

パソコンでの作業

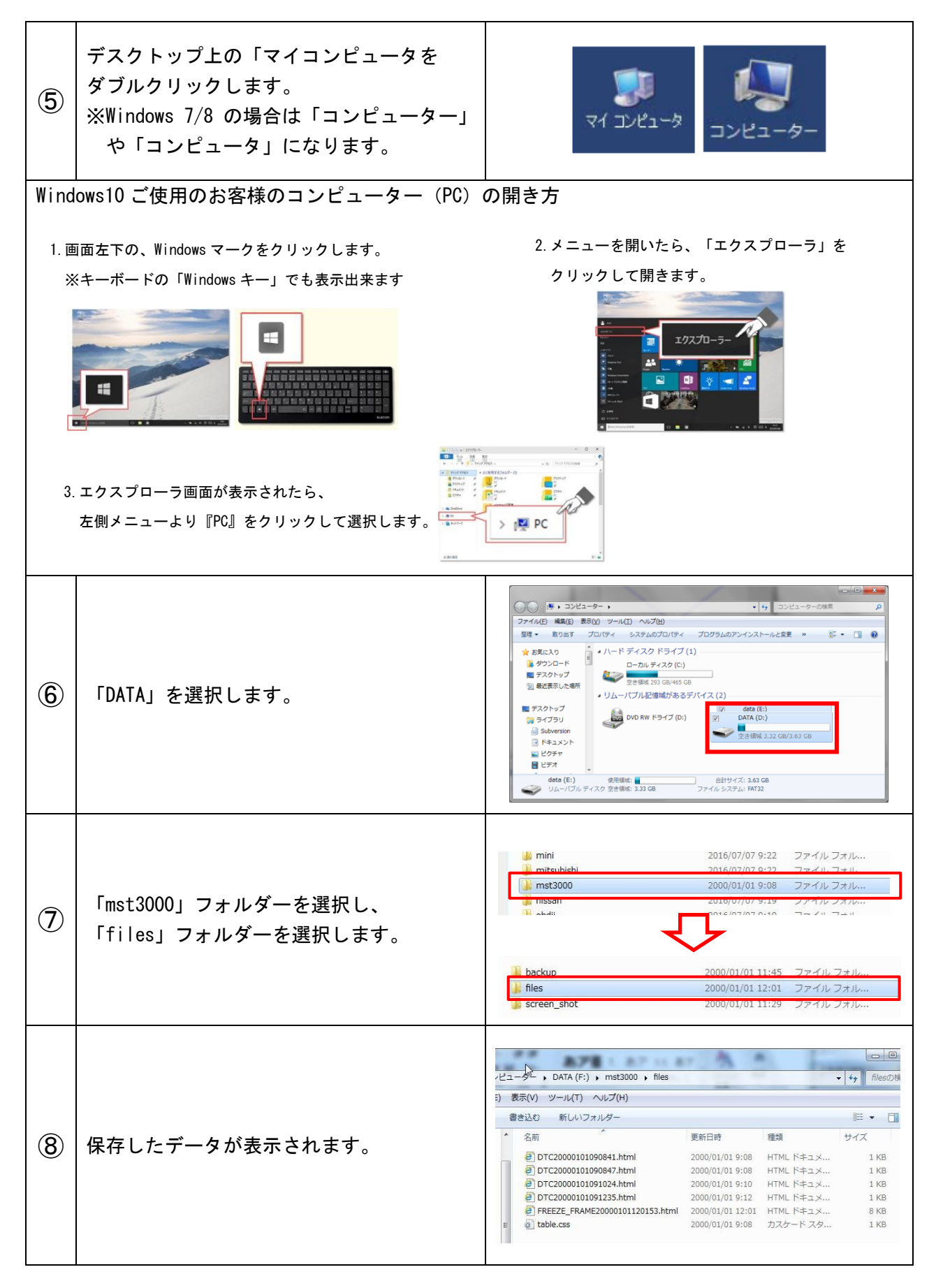

## 10-4、データモニタのCSV出力

保存したデータモニタを履歴情報からCSV出力することができます。

| 1        | 保存したデータモニタを履歴情報から選択<br>します。 | <ul> <li>第二日前日前日</li> <li>第二日前日</li> <li>第二日日</li> <li>第二日日</li> <li>第二日日</li> <li>第二日日</li> <li>第二日日</li> <li>第二日日</li> <li>第二日日</li> <li>第二日日</li> <li>第二日</li> <li>第二日<!--</th--><th>Мепи<br/>Жлазаа<br/>Жлазаа<br/>201611-011</th><th>要単の<br/>3.41:57 デー:<br/>3.40:53 全自<br/>履</th><th>トヨク ブリウ<br/>の健康診断 和<br/>タモニク (エンジン<br/>こ診断<br/>歴制除 車</th><th>ス 品川</th><th>301 ら 40-95<br/>UPDATE<br/>設定</th></li></ul> | Мепи<br>Жлазаа<br>Жлазаа<br>201611-011 | 要単の<br>3.41:57 デー:<br>3.40:53 全自<br>履 | トヨク ブリウ<br>の健康診断 和<br>タモニク (エンジン<br>こ診断<br>歴制除 車 | ス 品川             | 301 ら 40-95<br>UPDATE<br>設定 |
|----------|-----------------------------|----------------------------------------------------------------------------------------------------|----------------------------------------|---------------------------------------|--------------------------------------------------|------------------|-----------------------------|
|          |                             | システム:エンジン                                                                                                    | 店                                      | 単件                                    | 下是小店                                             | ヨタ ブリウス 品        | 川 301 ら 40-95               |
|          |                             | 項目                                                                                                    | 978                                    | 牢包<br>rpm                             | <b>最小個</b><br>0                                  | 平均值<br>952       | 2787                        |
|          |                             | 1ンジン負荷値                                                                                                    |                                        |                                       |                                                  | 26.2             | 96.0                        |
|          |                             | 絶対負荷値                                                                                                    | 2.3                                    |                                       | 0.0                                              | 9.1              | 48.2                        |
| <b>n</b> |                             | 吸入空気量                                                                                                    | 0.43                                   | g/s                                   | 0.17                                             | 2.69             | 8.76                        |
| 2        | 「いる】田刀」を選択します。              | 大気圧                                                                                                    | 99                                     | kPa                                   | 99                                               | 99               | 99                          |
|          |                             | インテークマニネールト『圧                                                                                                    |                                        | kPa                                   |                                                  |                  | 101                         |
|          |                             | 1)ジン冷却水温                                                                                                    |                                        |                                       | 38                                               | 39               | 41                          |
|          |                             |                                                                                                    | 簡易印                                    | 刷C                                    | サンプリ<br>SV出力                                     | リング開始から29.       | D4sec                       |
|          |                             | システム:エンジン<br>項目                                                                                                    |                                        | 単位                                    | ト<br>[ 最小値                                       | ·ヨタブリウス &<br>平均値 | 训 301 ら 40-95<br>最大値        |
|          |                             | エンジン回転数                                                                                                    |                                        |                                       |                                                  |                  |                             |
|          |                             | エンジン負荷値                                                                                                    |                                        |                                       |                                                  |                  |                             |
|          | CSV ファイルで本体に出力を開始します。       | 絶対負荷值<br>CSV出                                                                                                    | カ<br>                                  |                                       |                                                  |                  |                             |
| D)       |                             | 吸入空気量<br>ファイル                                                                                                    | ・イルを出力し<br>レ名:2016-11-                 | ました。<br>01 13-41-5                    | 7_DataMonitor1                                   | 9<br>.csv        |                             |
| 5)       |                             | 大気圧                                                                                                    |                                        | ок                                    |                                                  |                  |                             |
|          | 存されました。                     | インテークマニホールト。圧                                                                                                    |                                        |                                       |                                                  |                  | 101                         |
|          |                             | ★ カーソル位置146/146 戻る グラフ                                                                                                    | 簡易印                                    |                                       | <sub>サンプ</sub> ・<br>CSV出力                        | リング開始から29        | .04sec                      |

## 10-4-1、出力したCSVデータの確認

出力したCSVデータをパソコンにて確認することができます。

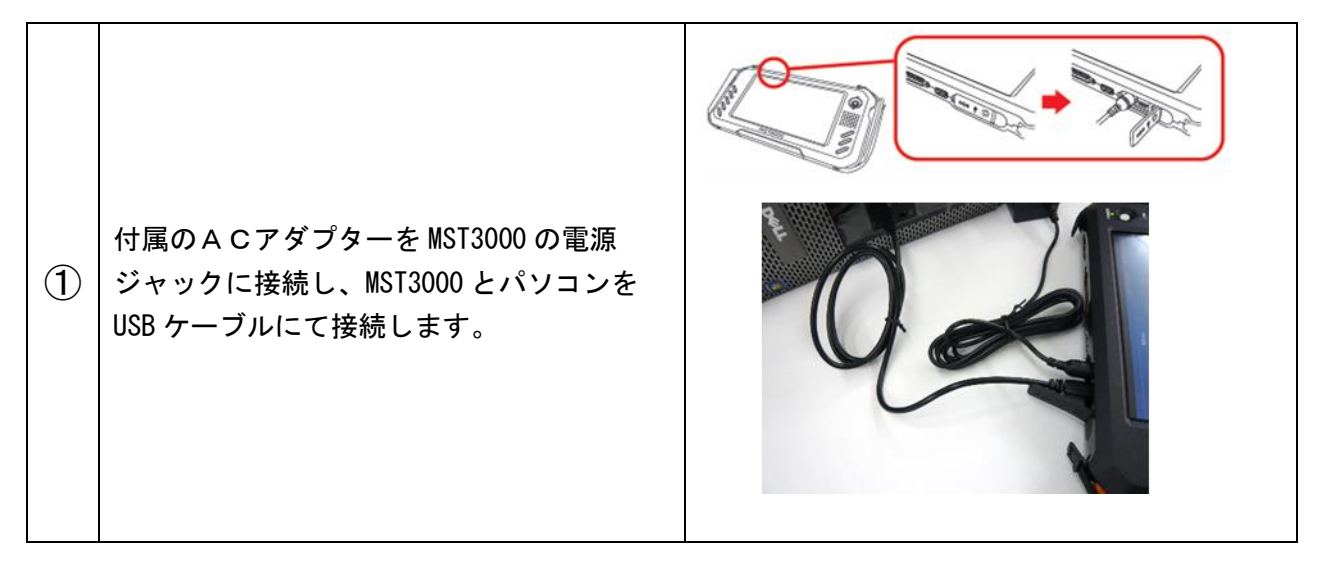

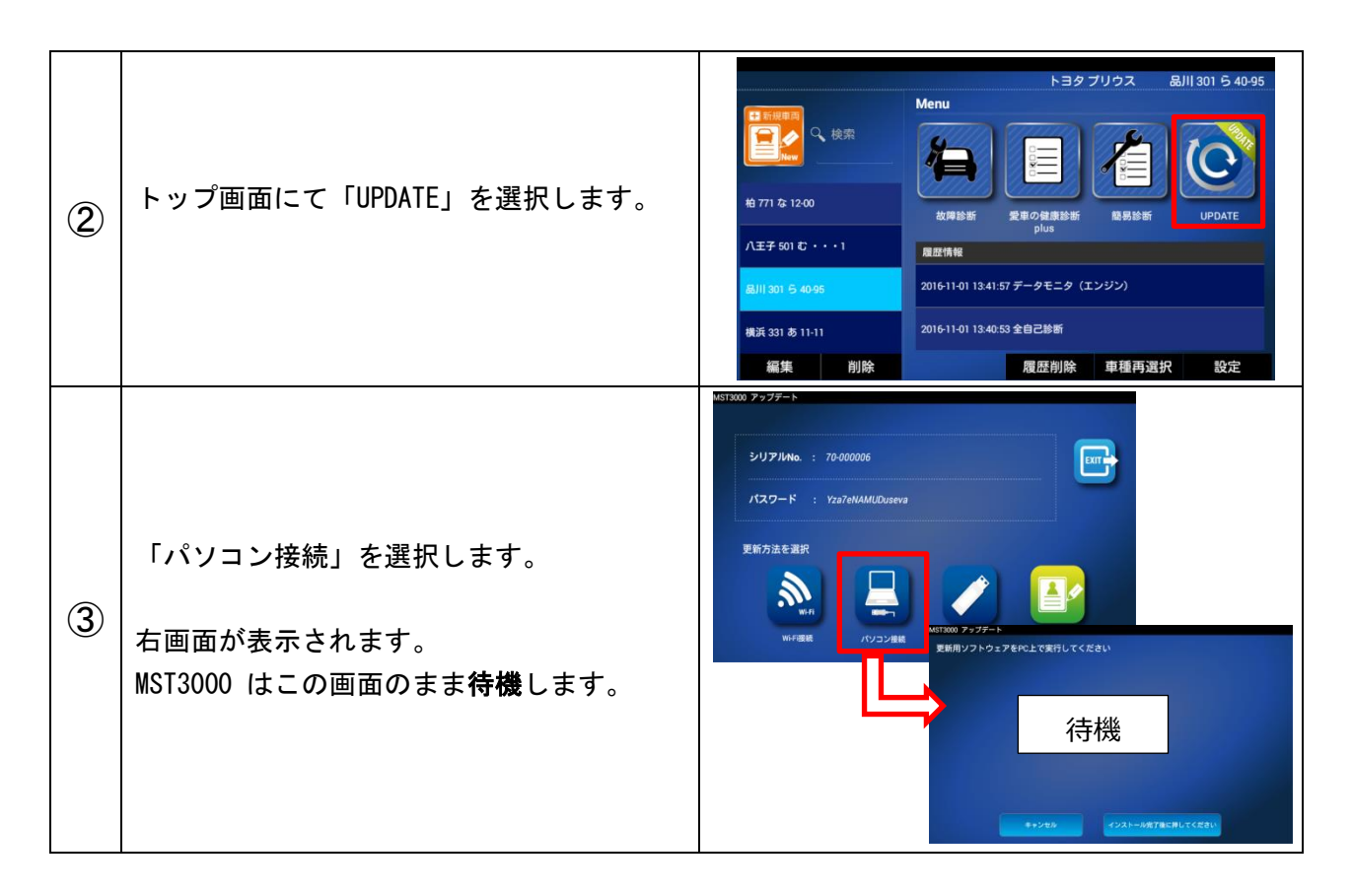

パソコンでの作業

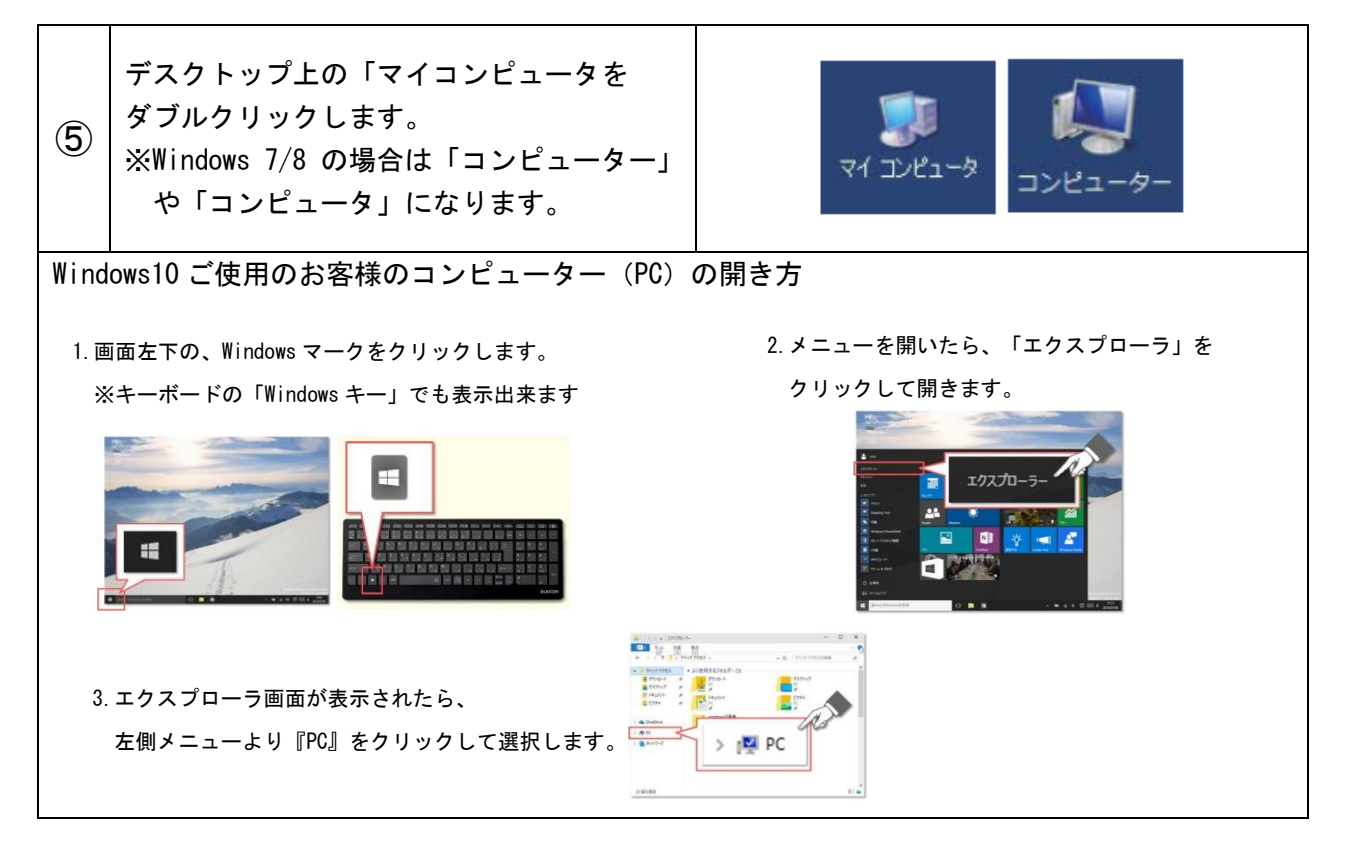

| 6 | 「DATA」を選択します。                               |                                                                                                    |
|---|---------------------------------------------|----------------------------------------------------------------------------------------------------|
| Ī | 「mst3000」フォルダーを選択し、<br>「csv_file」ファルダを開きます。 | <ul> <li>mini 2016/07/07 9:22 ファイル フォル</li> <li>mitsubioli 2016/07/07 9:22 ファイル フォル</li> <li>mitsubioli 2016/07/07 9:22 ファイル フォル</li> <li>mitsubioli 2016/07/07 9:19 ファイル フォル</li> <li>mitsubioli 2016/07/07 9:19 ファイル フォル</li> <li>nissan 2016/07/07 9:19 ファイル フォル</li> <li>abdii 2016/07/07 9:19 ファイル フォル</li> <li>abdii 2016/07/07 9:19 ファイル フォル</li> <li>abdii 2016/07/07 9:19 ファイル フォル</li> <li>abdii 2016/07/07 9:19 ファイル フォル</li> <li>abdii 2016/07/07 9:19 ファイル フォル</li> <li>abdii 2016/08/26 11:49 ファイル フォル</li> </ul>                                                                                                    |
| 8 | 保存したデータが表示されます。                             | マーノル(E) 編集(E) 表示(Y) ツール(I) ヘルブ(H)           登理・         第く・         印刷         書き込む         新しいフォルダー           塗 お気に入り         名前         更新日           デスクトップ         急量近表示した場所         第2016-08-26 11-12-59_DataMonitor1.csv         2016/(<br>電」2016-08-26 11-12-59_DataMonitor2.csv         2016/(<br>電」2016-08-26 11-12-59_DataMonitor3.csv         2016/(<br>電」2016-08-26 11-12-59_DataMonitor3.csv         2016/(<br>電」2016-08-26 11-12-59_DataMonitor3.csv         2016/(<br>電」2016-08-26 11-12-59_DataMonitor5.csv         2016/(<br>電」2016-08-26 11-12-59_DataMonitor5.csv         2016/(           ※ ピクチャ         ビクチャ         ジャー         2016-08-26 11-12-59_DataMonitor5.csv         2016/( |

## 11. 定期点検

安全にご使用頂くために、必ず定期点検を実施してください。尚、ご不明の点が ある場合には、お買求めの販売会社、または弊社にお問合わせください。

上 注 意 異常と思われる箇所が発見された場合は、異常箇所の修復を完全に行うまで、 診断機の使用を禁止し、直ちに販売会社に修理を依頼してください。 そのままお使いになると診断機の破損や重大な事故につながる危険性があり ます。また修理には、バンザイ純正部品をご使用ください。

- 1、MST3000本体のボルト・ナット類の緩みがないことを確認してください。
- 2、ケーブル等に損傷・変形・摩耗などがないことを確認してください。
- 3、バックアップ行い、作成したデータをパソコンに保存してください。

## 12.故障かなと思ったら

異常が生じた時は、この取扱説明書をよく読んで頂き、下記の点検をした上で、 それでも解消されない場合は、お買上げの販売会社へご相談ください。

| 症状                | 点検または処置方法                        |
|-------------------|----------------------------------|
| 画面がフリーズして操作が      | MST3000本体上部にあるリセットボタンを押して下さい。    |
| 出来なくなった。          | 改善しない場合やフリーズが頻繁に発生する場合は          |
|                   | お買上げの販売会社へご相談ください。               |
| 車両と通信が出来ない        | ①車両がキーON 状態になっているか確認をして下さい。      |
|                   | ②OBD II ケーブルの接触不良および断線の確認をして下さい。 |
|                   | ③アップデートを行って下さい。アップデートを行っても通信     |
|                   | できない場合、対応出来てない車両の場合があります。        |
| 診断中に電源が落ちる        | いすゞや三菱ふそうの一部車両では診断コネクターから        |
| (いすゞ/三菱ふそう)       | 電源が来ておりません。内蔵バッテリーの充電が十分でない      |
|                   | 時は付属のシガーライターケーブルまたは AC アダプター     |
|                   | を接続して診断をして下さい。                   |
| OBD II ケーブルを外した際に | 内蔵バッテリーの充電不足が考えられます。内蔵バッテリーは     |
| 電源が落ちる            | フル充電にて約3時間(スリープ状態にて)です。          |
| 故障コードが分からない       | 商品に付属する車両修理ホットラインにてお問い合わせ下さい。    |
|                   | (1 年間無料 2 年目以降 24,000 円(税抜)/円)   |
| お客様が車両を乗り換えた      | 対象車両を選択後、「編集」をして新しい車両情報を登録させて下   |
| (車両選択ショートカット)     | さい。過去の診断データを消さず車両情報のみ変更できます。     |

#### 12-1、診断時のトラブルシューティング

12-2、ユーザー登録/アップデートのトラブルシューティング

| 症状                                                         | 点検または処置方法                                                                                                    |
|------------------------------------------------------------|----------------------------------------------------------------------------------------------------|
| 「サーバーに接続出来ません」<br>と表示される                                   | セキュリティーソフトによってユーザー登録やアップデートが行えない<br>状況です。Wi-Fi を使用した方法またはバンザイのホームページから<br>行なう方法にて行って下さい。                                           |
| アップデートが進まない<br>または途中で止まる                                   | 1.インターネット接続が正常か確認してください。<br>2.インターネット回線速度が遅い可能性があります。別のパソコン<br>または別の環境で行って下さい。                                                     |
| ユーザー登録後のメールが<br>来ない                                        | ユーザー登録情報のアドレスに不備がある場合があります。<br>また正しく入力していても送信先のメールにて迷惑メールに分類され<br>ている可能性があります。                                                     |
| アップデートをしばらく行って<br>おらず、通常の方法でアップ<br>デートが出来ていたのに<br>出来なくなった。 | 以前、通常の方法で出来ていた場合は「mst3000.exe」のデータが古<br>い可能性があります。新しくダウンロード頂き、SD カード内に上書き<br>をして下さい。<br>バンザイのホームページの MST3000 ページにてダウンロードが<br>可能です。 |

## 13.本体仕様

| 本体仕様      |                                                                         |
|-----------|-------------------------------------------------------------------------|
| 本体寸法      | 260(W)x135(H)x34(D)mm                                                   |
| 本体重量      | 795g                                                                    |
| 電源電圧      | 10-32VDC                                                                |
| 仕様温湿度範囲   | 0~+50°C(20~85%RH)                                                       |
| 保存温湿度範囲   | -20~+70°C (20~85%RH)                                                    |
| CPU       | ARM Cortex A8 1GHz(main)/ Cortex M3 72MHz (sub)                         |
| ROM(OS)   | 512MB NAND                                                              |
| ROM(AP)   | 8GB(micro SDHC)                                                         |
| RAM       | 512MB                                                                   |
| Wi-Fi     | IEEE 802.11b/g/n (2.4GHz)                                               |
| Bluetooth | 4.0/BLE                                                                 |
| PC 用 I/F  | USB2.0 x 2 (Host / Device)、RS232C シリアルポート                               |
|           | CAN (ISO-11898, ISO-11519, SAE-J2411),                                  |
| 標準 I/F    | K-Line / L-Line (ISO-9141, ISO-9141-CARB, KWP2000,SAE-J1850,SAE-J1708), |
|           | Generic (pull-up/pull-down UART x 2) DDL, MMC)                          |
| LCD       | 7.0 インチ(800 RGBx480 pixels)                                             |
| 操作キー      | キャパシティブタッチパネル                                                           |
| バッテリー     | リチャージャブルリチウムイオン 3.7V 2500mAh                                            |
| OS        | Android 4.4.4                                                           |

| 対応車種 |  |
|------|--|
|------|--|

| 日本車                   | 国産車8メーカー 国産トラック4メーカー<br>16ピン台形コネクター採用車(平成 12 年前後以降の車両が目安) |
|-----------------------|-----------------------------------------------------------|
| 米国車                   | OBDⅡ規格車(1996年以降)                                          |
| 欧州車                   | E−OBD規格車                                                  |
| 米国車の診断対象<br>欧州車ソフトで対応 | はPコード(パワートレイン)のみです<br>していない車輌の診断対象はPコード(パワートレイン)のみです      |

## 14.製品保証/アップデートの更新/修理ホットラインの更新

14-1、製品保証
 MST3000本体 → 3年間の本体保障
 MST3000以外の付属品またはオプション品 → 1年間の本体保障

お客様がインターネットを使用してユーザー登録した日を開始日として3年間に わたり(MST3000以外の付属品またはオプション品は1年間)、商品に関する材料と 製造上の欠陥に対し保証されています。但し、保証期間はインターネットを使用 して、正しくユーザー登録されている場合にのみ有効です。但し、二次的に発生 する損失の保証並びに、次の場合に該当する場合は保証いたしません。

1.使用上の誤り、保守点検、保管等の義務を怠った為に発生した事故及び損傷。
 2.製品の機構に影響を及ぼす変更や改造を加え、それが原因で発生した事故など。
 3.電池など部品等のあらゆる自然損耗する部品並びに消耗品。

- 4.火災、地震、風水害、その他天災地変等、外部に要因がある事故及び損傷。
- 5. 指定された純正部品をご使用されなかった事に起因する事故及び損傷。

保証規定に基づき、本製品の保証請求を行う場合は、お買上げの販売会社まで ご一報ください。販売会社において必要な手続きを実施いたします。

・保証の要否は大変勝手ながら弊社において判断させて頂きます。ご了承ください。 ・お買い上げになりました MST3000 本体、ケーブル、アダプター等を修理の為に 送付しなければならない場合の往復運賃はお客様の負担となります。

#### 14-2、アップデートの更新

MST3000 では3年間のアップデートが標準付属しております。3年経過後は診断 ソフトのアップデートが行えない為、アップデート契約の更新が必要です(任意)。 3年経過する更新月に「ユーザー登録にて入力頂いたメールアドレス」に更新案内 メールをお送り致します。ご注文は MST3000 をご購入された販売店にご注文を お願い致します。

※無償アップデート終了日は MST3000 のトップ画面より UPDATE を選択するとご自身で確認 出来ます。

尚、無償アップデート契約終了月に更新契約を頂いた場合には特典として 本体保証も合わせて1年間延長されます。無償アップデート契約終了月を 過ぎると特典はありませんのでご注意願います。

#### 14-3、修理ホットラインの更新

MST3000 では1年間の修理ホットラインが標準付属しております。1年経過後は 修理ホットラインの更新が必要です(任意)。1年経過する更新月に「ユーザー 登録にて入力頂いたメールアドレス」に更新案内メールをお送り致します。 ご注文は MST3000 をご購入された販売店にご注文をお願い致します。

## 15. 製品保証規定

製品の取り扱いに関するお問い合わせがございましたらご購入された販売店またはお近くのバンザイ 各事業所までご連絡ください。尚、故障コードに対する修理方法等は、弊社では返答しかねますので、 商品に付属する修理ホットラインまたはカーメーカー発行の修理書等をご覧頂く様、 予めご了承願います。

販売元 株式会社バンザイ

■札幌支店

管轄エリア:北海道

■仙台支店

管轄エリア:宮城県、青森県、秋田県、岩手県 山形県、福島県

■関東支店

管轄エリア:埼玉県、千葉県、茨城県、栃木県 栃木県、群馬県、新潟県、長野県

■東京支店

管轄エリア:東京都、神奈川県、静岡県、 山梨県

■名古屋支店

管轄エリア:愛知県、岐阜県、三重県 富山県、石川県、福井県

■大阪支店

管轄エリア:大阪府、京都府、兵庫県 滋賀県、奈良県、和歌山県 愛媛県、香川県、高知県、徳島県

■広島支店

管轄エリア:広島県、岡山県、鳥取県 島根県、山口県

■福岡支店

管轄エリア:福岡県、大分県、佐賀県 長崎県、熊本県、宮崎県 鹿児島県、沖縄県

#### ■本社

〒063-0801 TEL (011)621-4171 札幌市西区 24 軒1条 7-3-10

〒983-0005 TEL (022)258-0221 仙台市宮城野区福室 2-8-21

〒364-0011 TEL (048)590-3700 北本市朝日 4-553

〒108-0023 TEL (03)3769-6840 東京都港区芝浦 4-16-23 AQUACITY 芝浦8F

〒464-0852 TEL (052)732-2600 愛知県名古屋市千種区青柳町 6-26

〒577-0012 TEL (06)6744-1041 東大阪市長田東 3-3-11

〒733-0035 TEL (082)233-3201 広島市西区南観音 2-7-10

〒812-0893 TEL (092)411-1261 福岡市博多区那珂 5-3-15

〒105-8580 TEL (03)3769-6880 東京都港区芝 2-31-19

製造元 株式会社ツールプラネット 〒500-8122 岐阜県岐阜市旭見ヶ池町 43-2 TEL(058)246-173

BANZAI 株式会社 バンザイ

| ■本社                                                                                                    | 東京都港区芝2-31-19<br>〒105-8580 TFL (03)3769-6880                                                                                                    |
|----------------------------------------------------------------------------------------------------|----------------------------------------------------------------------------------------------------|
| ■札幌支店                                                                                                    | 札幌市西区24軒1条7-3-10<br>〒063-0801 TEL(011)621-4171                                                                                                    |
| 旭川営業所                                                                                                    | 旭川市東七条5-2-3<br>〒070-0027 TEL (0166) 29-6050                                                                                                    |
| ■仙台支店                                                                                                    | 仙台市宮城野区福室2-8-21<br>〒983-0005 TEL (022) 258-0221                                                                                                    |
| 青森営業所                                                                                                    | 青森市緑1-19-8<br>〒030-0845 TEL (017) 734-3501                                                                                                    |
| 盛岡営業所                                                                                                    | 盛岡市流通センター北1-3-9<br>〒020-0846 TEL (019) 638-5321                                                                                                    |
| 山形営業所                                                                                                    | 山形市流通センター3-11-1<br>〒990-0071 TEL (023) 633-3100                                                                                                    |
| 郡山営業所                                                                                                    | 郡山市安積町長久保3-2-11<br>〒963-0105 TEL(024)946-6370                                                                                                    |
| 秋田営業所                                                                                                    | 秋田市川尻町大川反170-20<br>〒010-0941 TEL (018) 862-4371                                                                                                    |
| ■関東支店                                                                                                    | 北本市朝日4-553<br>〒364-0011 TEL (048) 590-3700                                                                                                    |
| 新潟営業所                                                                                                    | 新潟市中央区上所上3-1-22<br>〒950-0992 TEL (025) 285-6231                                                                                                    |
| 長野営業所                                                                                                    | 長野市大字西尾張部1118-8<br>〒381-0031 TEL (026) 263-1433                                                                                                    |
| 前橋営業所                                                                                                    | 前橋市元総社町2-6-7<br>〒371-0846 TEL(027)251-2168                                                                                                    |
| 宇都宮営業所                                                                                                    | 宇都宮市簗瀬3-29-12<br>〒321-0934 TEL(028)638-8811                                                                                                    |
| 水戸営業所                                                                                                    | 水戸市笠原町1374-4<br>〒310-0852 TEL (029) 241-1478                                                                                                    |
| 埼玉営業所                                                                                                    | 北本市朝日4-553                                                                                                    |
|                                                                                                    | 1 304-0011 TEL (040) 390-3000                                                                                                    |
| 千葉営業所                                                                                                    | 千葉市美浜区新港212       〒261-0002                                                                                                    |
| 千葉営業所<br>■東京支店                                                                                                    | 千葉市美浜区新港212<br>〒261-0002 TEL (043) 241-5828<br>東京都港区芝浦4-16-23<br>〒108-0023 TEL (03) 3769-6840                                                                                                    |
| 千葉営業所<br>■東京支店<br>多摩営業所                                                                                               | 千葉市美浜区新港212         〒261-0002         丁目261-0002         丁目261-002         丁目261-002         丁目261-002                                 |
| 千葉営業所<br>■東京支店<br>多摩営業所<br>横浜営業所                                                                                      | 千葉市美浜区新港212         〒261-0002       TEL (043) 241-5828         東京都港区芝浦4-16-23         〒108-0023       TEL (03) 3769-6840         国立市北3-29-8         〒186-0001       TEL (042) 525-9101         横浜市中区相生町6-111         〒231-0012       TEL (045) 633-3701                                                                                                    |
| 千葉営業所<br>■東京支店<br>多摩営業所<br>横浜営業所<br>静岡営業所                                                                             | 千葉市美浜区新港212         〒261-0002       TEL (043) 241-5828         東京都港区芝浦4-16-23         〒108-0023       TEL (03) 3769-6840         国立市北3-29-8         〒186-0001       TEL (042) 525-9101         横浜市中区相生町6-111         〒231-0012       TEL (045) 633-3701         静岡市駿河区弥生町2-40         〒422-8009       TEL (054) 261-3351                                                                                                    |
| 千葉営業所<br>■東京支店<br>多摩営業所<br>横浜営業所<br>静岡営業所<br>●名古屋支店                                                                   | 千葉市美浜区新港212         〒261-0002 TEL (043) 241-5828         東京都港区芝浦4-16-23         〒108-0023 TEL (03) 3769-6840         国立市北3-29-8         〒186-0001 TEL (042) 525-9101         横浜市中区相生町6-111         〒231-0012 TEL (045) 633-3701         静岡市駿河区弥生町2-40         〒422-8009 TEL (054) 261-3351         名古屋市千種区青柳町6-26         〒464-0852 TEL (052) 732-2600                                                                                                    |
| 千葉営業所<br>■東京支店<br>多摩営業所<br>横浜営業所<br>静岡営業所<br>■名古屋支店<br>北陸営業所                                                          | 千葉市美浜区新港212         〒261-0002 TEL (043) 241-5828         東京都港区芝浦4-16-23         〒108-0023 TEL (03) 3769-6840         国立市北3-29-8         〒186-0001 TEL (042) 525-9101         横浜市中区相生町6-111         〒231-0012 TEL (045) 633-3701         静岡市駿河区弥生町2-40         〒422-8009 TEL (054) 261-3351         名古屋市千種区青柳町6-26         〒464-0852 TEL (052) 732-2600         金沢市松島2-13         〒920-0364 TEL (076) 240-6661                                                                                                    |
| 千葉営業所<br>■東京支店<br>多摩営業所<br>横岡営業所<br>静岡営業所<br>■名古屋支店<br>北陸営業所<br>三重営業所                                                 | 千葉市美浜区新港212         〒261-0002 TEL (043) 241-5828         東京都港区芝浦4-16-23         〒108-0023 TEL (03) 3769-6840         国立市北3-29-8         〒186-0001 TEL (042) 525-9101         横浜市中区相生町6-111         〒231-0012 TEL (045) 633-3701         静岡市駿河区弥生町2-40         〒422-8009 TEL (054) 261-3351         名古屋市千種区青柳町6-26         〒464-0852 TEL (052) 732-2600         金沢市松島2-13         〒920-0364 TEL (076) 240-6661         津市栄町1-852         〒514-0004 TEL (059) 225-7811                                                                                                    |
| 千葉営業所<br>■東京支店<br>多摩営業所<br>横岡営業所<br>静石古屋支店<br>北陸営業所<br>三重営業所                                                          | 千葉市美浜区新港212         〒261-0002       TEL (043) 241-5828         東京都港区芝浦4-16-23         〒108-0023       TEL (03) 3769-6840         国立市北3-29-8         〒186-0001       TEL (042) 525-9101         横浜市中区相生町6-111         〒231-0012       TEL (045) 633-3701         静岡市駿河区弥生町2-40         〒422-8009       TEL (052) 732-2600         金沢市松島2-13         〒920-0364       TEL (052) 732-2600         金沢市松島2-13         〒920-0364       TEL (059) 225-7811         東大阪市長田東3-3-11         〒577-0012       TEL (06) 6744-1041                                                                                                    |
| 千葉営業所<br>■東京支店<br>多摩営業所<br>横岡営業所<br>●名古陸支下所<br>三丁陸営業所<br>■大阪支店<br>神戸営業所                                               | 千葉市美浜区新港212〒261-0002下EL (043) 241-5828東京都港区芝浦4-16-23〒108-0023下EL (03) 3769-6840国立市北3-29-8〒186-0001下EL (042) 525-9101横浜市中区相生町6-111〒231-0012TEL (045) 633-3701静岡市駿河区弥生町2-40〒422-8009下EL (054) 261-3351名古屋市千種区青柳町6-26〒464-0852下EL (052) 732-2600金沢市松島2-13〒920-0364TEL (076) 240-6661津市栄町1-852〒514-0004下EL (059) 225-7811東大阪市長田東3-3-11〒577-0012TEL (06) 6744-1041神戸市兵庫区西出町1-2-11〒652-0822TEL (078) 652-2155                                                                                                    |
| 千葉営業所<br>■東京と店<br>多摩ご営業所<br>静石古陸工業所<br>■名本 三支店<br>工業での<br>一本ででででで、<br>のででで、<br>のででで、<br>のででで、<br>のでで、<br>のでで、<br>のでで、 | 1304-0011       TEL (048) 390-3000         千葉市美浜区新港212 $\overline{2}261-0002$ TEL (043) 241-5828         東京都港区芝浦4-16-23 $\overline{1}108-0023$ TEL (03) 3769-6840         国立市北3-29-8 $\overline{1}186-0001$ TEL (042) 525-9101         横浜市中区相生町6-111 $\overline{1}231-0012$ TEL (045) 633-3701         静岡市駿河区弥生町2-40 $\overline{1}422-8009$ TEL (054) 261-3351         名古屋市千種区青柳町6-26 $\overline{1}464-0852$ TEL (052) 732-2600         金沢市松島2-13 $\overline{9}20-0364$ TEL (076) 240-6661         津市栄町1-852 $\overline{5}14-0004$ TEL (059) 225-7811         東大阪市長田東3-3-11 $\overline{5}77-0012$ TEL (06) 6744-1041         神戸市兵庫区西出町1-2-11 $\overline{1}652-0822$ TEL (078) 652-2155         京都市伏見区中島宮ノ前町4-2 $\overline{1}612-8457$ TEL (075) 621-8213                                                                                                    |
| 千葉営業所<br>■東 多 横 許 名 常子 学 法 岡 古 陸 重 阪 戸 都 松営業 所<br>■ 大 岡 古 陸 重 阪 戸 都 松営業 所<br>■ 本 世 重 阪 戸 都 松営業 所                      | 1304-0011       IEE (048) 390-3000         千葉市美浜区新港212 $\overline{2}$ 61-0002       IEE (043) 241-5828         東京都港区芝浦4-16-23 $\overline{108}$ -0023       IEE (03) 3769-6840         国立市北3-29-8 $\overline{7}$ 186-0001       IEE (042) 525-9101         横浜市中区相生町6-111 $\overline{7}$ 231-0012       IEE (045) 633-3701         静岡市駿河区弥生町2-40 $\overline{7}$ 422-8009       IEE (054) 261-3351         名古屋市千種区青柳町6-26 $\overline{7}$ 464-0852       IEE (052) 732-2600         金沢市松島2-13 $\overline{7}$ 920-0364       IEE (076) 240-6661         津市栄町1-852 $\overline{5}$ 14-0004       IEE (059) 225-7811         東大阪市長田東3-3-11 $\overline{7}$ 577-0012       IEE (06) 6744-1041         神戸市兵庫区西出町1-2-11 $\overline{7}$ 652-0822       IEE (078) 652-2155         京都市伏見区中島宮ノ前町4-2 $\overline{7}$ 612-8457       IEE (075) 621-8213         高松市六条町1133-1 $\overline{7}$ 761-0303       IEI (087) 866-5777 |
| 千葉営業所<br>■東 多 横 静 名 常 二 二 二 二 二 二 二 二 二 二 二 二 二 二 二 二 二 二                                                             | 1304-0011TEL (048) 390-3000千葉市美浜区新港212 $7261-0002$ TEL (043) 241-5828東京都港区芝浦4-16-23 $7108-0023$ TEL (03) 3769-6840国立市北3-29-8 $7186-0001$ TEL (042) 525-9101横浜市中区相生町6-111 $7231-0012$ TEL (045) 633-3701静岡市駿河区弥生町2-40 $7422-8009$ TEL (054) 261-3351名古屋市千種区青柳町6-26 $7464-0852$ TEL (052) 732-2600金沢市松島2-13 $7920-0364$ TEL (052) 732-2600金沢市松島2-13 $7920-0364$ TEL (059) 225-7811東大阪市長田東3-3-11 $7577-0012$ TEL (06) 6744-1041神戸市兵庫区西出町1-2-11 $7652-0822$ TEL (078) 652-2155京都市伏見区中島宮ノ前町4-2 $7612-8457$ TEL (075) 621-8213高松市六条町1133-1 $7761-0303$ TEL (087) 866-5777広島市西区南観音2-7-10 $773-0035$ TEI (082) 233-3201                                                                                                    |

#### お問い合わせは

販売店の方へのお願い この取扱説明書は、必ずお客様にお渡ししてください。